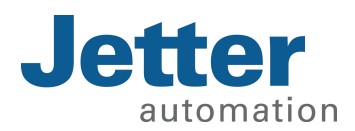

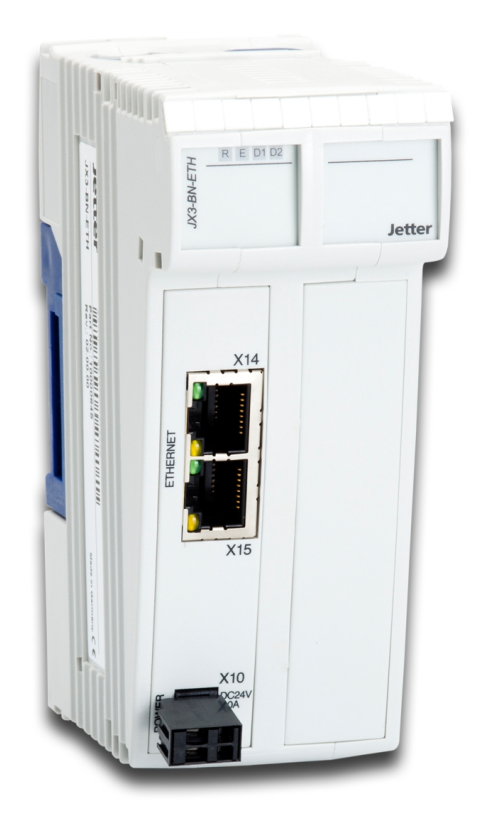

# Betriebsanleitung

JX3-BN-ETH

We automate your success.

Dieses Dokument wurde von der Jetter AG mit der gebotenen Sorgfalt und basierend auf dem ihr bekannten Stand der Technik erstellt. Änderungen und technische Weiterentwicklungen an unseren Produkten werden nicht automatisch in einem überarbeiteten Dokument zur Verfügung gestellt. Die Jetter AG übernimmt keine Haftung und Verantwortung für inhaltliche oder formale Fehler, fehlende Aktualisierungen sowie daraus eventuell entstehende Schäden oder Nachteile.

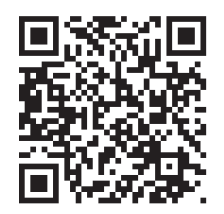

Jetter AG Gräterstraße 2 71642 Ludwigsburg Germany

#### Telefon:

| Zentrale           | +49 7141 2550-0   |
|--------------------|-------------------|
| Vertrieb           | +49 7141 2550-531 |
| Technische Hotline | +49 7141 2550-444 |

#### E-Mail:

| Technische Hotline | hotline@jetter.de |
|--------------------|-------------------|
| Vertrieb           | sales@jetter.de   |

Originaldokument

| Dokumentenversion | 1.20.1     |
|-------------------|------------|
| Ausgabedatum      | 20.08.2020 |

# Inhaltsverzeichnis

| 1 | Einle | eitung                                |                                                 | 6  |  |  |  |
|---|-------|---------------------------------------|-------------------------------------------------|----|--|--|--|
|   | 1.1   | I Informationen zum Dokument          |                                                 |    |  |  |  |
|   | 1.2   | Darste                                | lungskonventionen                               | 6  |  |  |  |
| 2 | Sich  | erheit                                |                                                 | 7  |  |  |  |
|   | 2.1   | Allgem                                | ein                                             | 7  |  |  |  |
|   | 2.2   | Verwei                                | ndungszweck                                     | 7  |  |  |  |
|   |       | 2.2.1                                 | Bestimmungsgemäße Verwendung                    | 7  |  |  |  |
|   |       | 2.2.2                                 | Nicht bestimmungsgemäße Verwendung              | 7  |  |  |  |
|   | 2.3   | Verwei                                | ndete Warnhinweise                              | 8  |  |  |  |
| 3 | Prod  | uktbes                                | chreibung                                       | 9  |  |  |  |
|   | 3.1   | Aufbau                                | ·                                               | 9  |  |  |  |
|   | 3.2   | Merkm                                 | ale                                             | 9  |  |  |  |
|   | 3.3   | Statusa                               | anzeige                                         | 10 |  |  |  |
|   |       | 3.3.1                                 | Diagnosemöglichkeiten über die Statusanzeige    | 10 |  |  |  |
|   | 3.4   | Typens                                | schild                                          | 10 |  |  |  |
|   | 3.5   | Lieferu                               | mfang                                           | 11 |  |  |  |
| 4 | Tech  | nische                                | Daten                                           | 12 |  |  |  |
|   | 4.1   | Abmes                                 | sungen                                          | 12 |  |  |  |
|   | 4.2   | Mecha                                 | nische Eigenschaften                            | 12 |  |  |  |
|   | 4.3   | Elektris                              | sche Eigenschaften                              | 13 |  |  |  |
|   |       | 4.3.1                                 | Elektrische Versorgung im System                | 14 |  |  |  |
|   | 4.4   | .4 Umweltbedingungen                  |                                                 |    |  |  |  |
|   | 4.5   | EMV-V                                 | /erte                                           | 15 |  |  |  |
|   |       | 4.5.1                                 | Gehäuse                                         | 15 |  |  |  |
|   |       | 4.5.2                                 | Geschirmte Daten- und I/O-Leitungen             | 15 |  |  |  |
|   |       | 4.5.3                                 | Gleichstrom-Netzeingänge und -Netzausgänge      | 16 |  |  |  |
| 5 | Mont  | tage                                  |                                                 | 17 |  |  |  |
|   | 5.1   | Gerät a                               | auf die Hutschiene montieren                    | 17 |  |  |  |
|   | 5.2   | Gerät v                               | von der Hutschiene demontieren                  | 18 |  |  |  |
|   | 5.3   | Gehäu                                 | se vom Backplane-Modul demontieren              | 19 |  |  |  |
| 6 | Elekt | trischer                              | Anschluss                                       | 20 |  |  |  |
|   | 6.1   | I Verbesserung der EMV-Störfestigkeit |                                                 |    |  |  |  |
|   | 6.2   | Schnitt                               | stellen                                         | 22 |  |  |  |
|   |       | 6.2.1                                 | Klemme X10 – Spannungsversorgung                | 22 |  |  |  |
|   |       |                                       | 6.2.1.1 2-poliger Stecker mit Zugfederanschluss | 22 |  |  |  |
|   |       | 6.2.2                                 | Buchsen X14, X15 – Ethernet                     | 23 |  |  |  |

|   | 6.3  | Inbetri  | ebnahme                                                                     | . 24 |
|---|------|----------|-----------------------------------------------------------------------------|------|
|   |      | 6.3.1    | LED-Zustände in der Boot-Phase                                              | . 25 |
| 7 | Prog | rammi    | erung                                                                       | . 26 |
|   | 7.1  | Abkürz   | zungen, Modulregistereigenschaften und Formatierung                         | . 26 |
|   | 7.2  | Adress   | sierung von I/O-Erweiterungsmodulen                                         | . 27 |
|   |      | 7.2.1    | Register- und I/O-Nummerierung                                              | . 28 |
|   |      |          | 7.2.1.1 Erweiterungsmodule im Verbund mit einer Steuerung                   | . 28 |
|   |      |          | 7.2.1.2 Erweiterungsmodule im Verbund mit einem Ethernet-Busknoten          | . 29 |
|   | 7.3  | Betriet  | ossystem                                                                    | . 31 |
|   |      | 7.3.1    | Betriebssystem-Update des Busknotens                                        | . 31 |
|   |      |          | 7.3.1.1 Betriebssystem-Update mit dem Programmiertool                       | . 31 |
|   |      |          | 7.3.1.2 Betriebssystem-Update über FTP                                      | . 32 |
|   | 7.4  | Dateis   | ystem                                                                       | . 33 |
|   |      | 7.4.1    | Eigenschaften                                                               | . 33 |
|   |      |          | 7.4.1.1 Eigenschaften der Flash-Disk                                        | . 33 |
|   | 7.5  | Identifi | kation                                                                      | . 34 |
|   |      | 7.5.1    | Elektronisches Typenschild EDS                                              | . 34 |
|   |      |          | 7.5.1.1 EDS-Datei eds.ini                                                   | . 34 |
|   |      |          | 7.5.1.2 EDS-Register                                                        | . 35 |
|   |      | 7.5.2    | Versionen                                                                   | . 37 |
|   |      |          | 7.5.2.1 Hardwarerevisionen                                                  | . 37 |
|   |      |          | 7.5.2.2 Betriebssystemversionen                                             | . 37 |
|   | 7.6  | IP-Kor   | figuration                                                                  | . 38 |
|   |      | 7.6.1    | Auslieferungszustand                                                        | . 38 |
|   |      | 7.6.2    | Konfigurationsspeicher                                                      | . 38 |
|   |      | 7.6.3    | Konfigurationsdatei config.ini                                              | . 39 |
|   |      |          | 7.6.3.1 Sektion [IP]                                                        | . 40 |
|   |      |          | 7.6.3.2 Sektion [HOSTNAME]                                                  | . 41 |
|   |      |          | 7.6.3.3 Sektion [PORTS]                                                     | . 42 |
|   |      |          | 7.6.3.4 IP-Konfiguration über die Konfigurationsdatei ändern                | . 42 |
|   |      | 7.6.4    | Konfigurationsregister                                                      | . 43 |
|   |      | 7.6.5    | IP-Adresse des Busknotens einstellen                                        | . 44 |
|   |      |          | 7.6.5.1 Default-IP-Adresse einstellen                                       | . 45 |
|   |      |          | 7.6.5.2 IP-Adresse über die Konfigurationsdatei einstellen                  | . 45 |
|   |      |          | 7.6.5.3 IP-Adresse über die Konfigurationsdatei und DIP-Schalter einstellen | . 46 |
|   |      |          | 7.6.5.4 IP-Adresse zur Laufzeit einstellen                                  | . 47 |
|   |      | 7.6.6    | Namen für IP-Adressen verwenden                                             | . 48 |
|   |      |          |                                                                             |      |

|    | 7.7   | Übersi    | cht der Speichermöglichkeiten     | 50 |
|----|-------|-----------|-----------------------------------|----|
|    |       | 7.7.1     | Speicher des Betriebssystems      | 50 |
|    |       | 7.7.2     | Speicher des Dateisystems         | 50 |
|    |       | 7.7.3     | Spezialregister                   | 50 |
|    |       | 7.7.4     | Ein- und Ausgänge                 | 51 |
|    | 7.8   | Ethern    | et-Systembus                      | 52 |
|    | 7.9   | FTP-S     | erver                             | 53 |
| 8  | Regi  | sterübe   | ersicht                           | 54 |
| 9  | Insta | ndhaltu   | ung                               | 61 |
|    | 9.1   | Wartur    | ng, Instandsetzung und Entsorgung | 61 |
|    | 9.2   | Lageru    | ng und Transport                  | 61 |
| 10 | Serv  | ice       |                                   | 62 |
|    | 10.1  | Kunde     | ndienst                           | 62 |
| 11 | Ersa  | tzteile u | ınd Zubehör                       | 63 |
|    | 11.1  | Ersatzt   | eile                              | 63 |
|    | 11.2  | Zubeh     | ör                                | 63 |
|    |       | 11.2.1    | Ethernet / EtherCAT®-Kabel        | 63 |

# 1 Einleitung

Änderungsdienst.

## 1.1 Informationen zum Dokument

Dieses Dokument ist Teil des Produkts und muss vor dem Einsatz des Geräts gelesen und verstanden werden. Es enthält wichtige und sicherheitsrelevante Informationen, um das Produkt sachgerecht und bestimmungsgemäß zu betreiben.

ZielgruppenDieses Dokument richtet sich an Fachpersonal.<br/>Das Gerät darf nur durch fachkundiges und ausgebildetes Personal in Betrieb ge-<br/>nommen werden.<br/>Der sichere Umgang mit dem Gerät muss in jeder Produktlebensphase gewähr-<br/>leistet sein. Fehlende oder unzureichende Fach- und Dokumentenkenntnisse<br/>führen zum Verlust jeglicher Haftungsansprüche.

Verfügbarkeit von<br/>InformationenStellen Sie die Verfügbarkeit dieser Informationen in Produktnähe während der<br/>gesamten Einsatzdauer sicher.<br/>Informieren Sie sich im Downloadbereich unserer Homepage über Änderungen<br/>und Aktualität des Dokuments. Das Dokument unterliegt keinem automatischen

#### Start | Jetter - We automate your success.

Folgende Informationsprodukte ergänzen dieses Dokument:

- Versionsupdates Informationen zu Änderungen der Softwareprodukte sowie des Betriebssystems Ihres Moduls.
- Online-Hilfe der JetSym-Software
   Funktionen der Softwareprodukte mit Anwendungsbeispielen
- Themenhandbücher
   Produktübergreifende Dokumentation

#### 1.2 Darstellungskonventionen

Unterschiedliche Formatierungen erleichtern es, Informationen zu finden und einzuordnen. Im Folgenden das Beispiel einer Schritt-für-Schritt-Anweisung:

- Dieses Zeichen weist auf eine Voraussetzung hin, die vor dem Ausführen der nachfolgenden Handlung erfüllt sein muss.
- Dieses Zeichen oder eine Nummerierung zu Beginn eines Absatzes markiert eine Handlungsanweisung, die vom Benutzer ausgeführt werden muss. Arbeiten Sie Handlungsanweisungen der Reihe nach ab.
- ⇒ Der Pfeil nach Handlungsanweisungen zeigt Reaktionen oder Ergebnisse dieser Handlungen auf.

## (i) INFO

In der Info-Box finden Sie hilfreiche Informationen und praktische Tipps zu Ihrem Produkt.

# 2 Sicherheit

# 2.1 Allgemein

Das Produkt entspricht beim Inverkehrbringen dem Stand von Wissenschaft und Technik und den anerkannten sicherheitstechnischen Regeln.

Für den Betrieb des Produkts gelten, neben der Betriebsanleitung, Gesetze, Regeln und Richtlinien des Betreiberlandes. Der Betreiber ist für die Einhaltung dieser Pflichten verantwortlich:

- Geltende Gesetze, Richtlinien und Vorschriften
- Einschlägige Unfallverhütungsvorschriften
- Allgemein anerkannte sicherheitstechnische Regeln
- EU-Richtlinien und sonstige länderspezifische Bestimmungen

## 2.2 Verwendungszweck

#### 2.2.1 Bestimmungsgemäße Verwendung

Der Ethernet-Busknoten JX3-BN-ETH ist zur Erweiterung vorhandener Steuerungen in Maschinen bestimmt. Das Gerät wird zur Steuerung von Maschinen wie z. B. Förderanlagen, Produktionsanlagen und Handling-Maschinen verwendet.

Betreiben Sie das Gerät nur gemäß den Angaben der bestimmungsgemäßen Verwendung und innerhalb der angegebenen technischen Daten. Die bestimmungsgemäße Verwendung beinhaltet das Vorgehen gemäß dieser Anleitung.

Das Gerät fällt aufgrund seiner geringen Betriebsspannung unter die Kategorie Safety Extra Low Voltage und somit nicht unter die EU-Niederspannungsrichtlinie. Das Gerät darf nur aus einer SELV-Quelle betrieben werden.

#### 2.2.2 Nicht bestimmungsgemäße Verwendung

Verwenden Sie das Gerät nicht in technischen Systemen, für die eine hohe Ausfallsicherheit vorgeschrieben ist.

**Maschinenrichtlinie** Das Gerät ist kein Sicherheitsbauteil nach der Maschinenrichtlinie 2006/42/EG und ungeeignet für den Einsatz bei sicherheitsrelevanten Aufgaben. Die Verwendung im Sinne des Personenschutzes ist nicht bestimmungsgemäß und unzulässig.

SELV

| 2.3             | Verwendete Warnhinweise                                                                                                    |
|-----------------|----------------------------------------------------------------------------------------------------|
| <b>▲ GEFAHR</b> | Hohes Risiko                                                                                                    |
|                 | Weist auf eine unmittelbar gefährliche Situation hin, die, wenn sie nicht vermie-<br>den wird, zu Tod oder zu schweren Verletzungen führt.         |
|                 |                                                                                                    |
|                 | Mittleres Risiko                                                                                                    |
|                 | Weist auf eine möglicherweise gefährliche Situation hin, die, wenn sie nicht ge-<br>mieden wird, zu Tod oder zu schweren Verletzungen führen kann. |
|                 |                                                                                                    |
| <b>NORSICHT</b> | Geringes Risiko                                                                                                    |
|                 | Weist auf eine potentiell gefährliche Situation hin, die, wenn sie nicht vermieden wird, zu geringfügiger oder mäßiger Verletzung führen könnte.   |
|                 |                                                                                                    |
| HINWEIS         | Sachschäden                                                                                                    |
|                 | Weist auf eine Situation hin, die, wenn sie nicht vermieden wird, zu Sachscha-<br>den führen könnte.                                               |
|                 |                                                                                                    |

# 3 Produktbeschreibung

Der Ethernet-Busknoten JX3-BN-ETH dient zum Aufbau dezentraler I/O-Stationen. Er beinhaltet einen JX3-Busmaster an dem direkt bis zu 16 JX3-I/O-Module angeschlossen werden können. Über Ethernet ermöglicht der Busknoten die schnelle zyklische Kommunikation zwischen Steuerungen und der dezentralen I/O-Station.

# 3.1 Aufbau

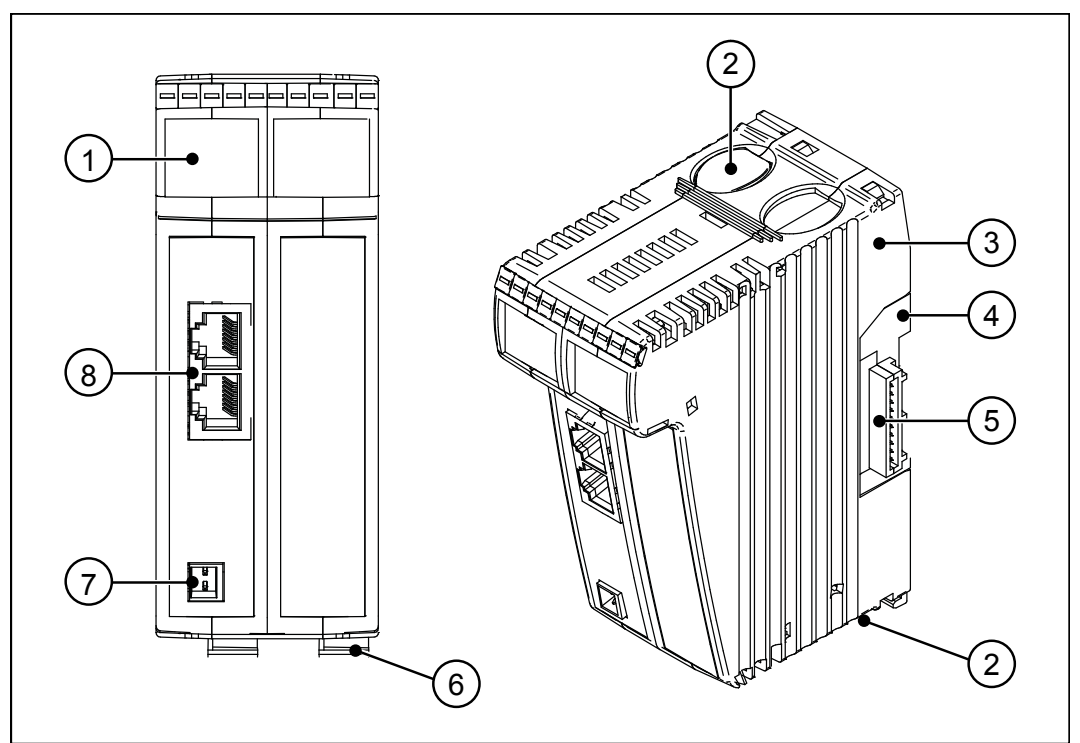

Abb. 1: Geräteaufbau

| 1 | Statusanzeige                                 | 2 | Rastlasche                                  |
|---|-----------------------------------------------|---|---------------------------------------------|
| 3 | 3 Gehäuse                                     |   | Backplane-Modul                             |
| 5 | Stecker X119:<br>Anschluss für JX3-I/O-Module | 6 | Entriegelungslasche                         |
| 7 | Klemme X10:<br>Spannungsversorgung            | 8 | Buchsen X14, X15:<br>Ethernet-Schnittstelle |

## 3.2 Merkmale

- Ethernet-Busknoten für maximal 16 JX3-I/O-Module
- Schnelle I/O-Verarbeitung
- Integrierter 2-Port-Switch
- Wahlweise statische oder dynamische IP-Adressvergabe über GNN (Global Node Number)
- Synchrones Ethernet-Protokoll zwischen Steuerung und JX3-BN-ETH
- Spannungsversorgung für bis zu 8 JX3-Module

# 3.3 Statusanzeige

Die LEDs der Statusanzeige zeigen den Kommunikationsstatus des Geräts sowie den Zustand der Spannungsversorgung an.

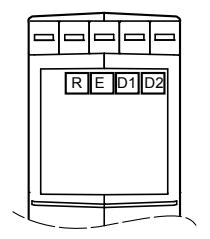

Abb. 2: Statusanzeige

| LED | Beschreibung           | LED | Beschreibung       |
|-----|------------------------|-----|--------------------|
| R   | Zustand Betriebssystem | D1  | Spezielle Zustände |
| E   | Allgemeiner Fehler     | D2  | Zustand Bootloader |

## 3.3.1 Diagnosemöglichkeiten über die Statusanzeige

Farbe und Status der LEDs bieten Diagnosemöglichkeiten zu diversen Zuständen. In der Anwendungssoftware JetSym ist eine Diagnose im Hardwaremanager oder über das Setup-Fenster durch Eingabe der entsprechenden Registernummer möglich.

| LED                    | Status       | Farbe                    | Beschreibung                           |
|------------------------|--------------|--------------------------|----------------------------------------|
| R                      | aus          |                          | Keine Stromversorgung oder defekt      |
|                        | blinken 1 Hz | grün                     | Boot-Phase                             |
|                        | blinken 4 Hz | grün                     | Reset oder fataler Fehler              |
|                        | an           | grün                     | Normaler Betriebszustand               |
| E                      | aus          |                          | Kein Fehler                            |
|                        | blinken 1 Hz | rot                      | Kein gültiges Betriebssystem vorhanden |
|                        | blinken 4 Hz | rot                      | Reset oder fataler Fehler              |
| an                     |              | rot                      | Fehler; siehe Fehlerregister           |
| D1 aus Normaler Betrie |              | Normaler Betriebszustand |                                        |
|                        | blinken 1 Hz | rot                      | Automatische IP-Konfiguration          |
|                        | blinken 4 Hz | rot                      | Reset oder fataler Fehler              |
| D2                     | aus          |                          | Nicht im Bootloader                    |
|                        | blinken 1 Hz | rot                      | Automatische IP-Konfiguration          |
|                        | blinken 4 Hz | rot                      | Reset oder fataler Fehler              |
|                        | an           | rot                      | Bootloader wird ausgeführt             |

# 3.4 Typenschild

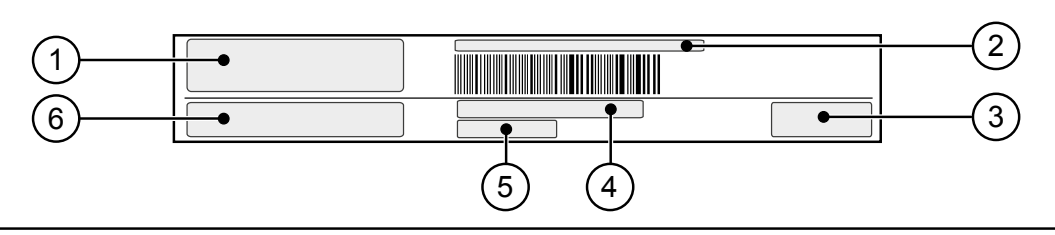

Abb. 3: Beispiel eines Typenschilds

| 1 | Firmenlogo       | 2 | Seriennummer       |
|---|------------------|---|--------------------|
| 3 | Prüfzeichen      | 4 | Artikelnummer      |
| 5 | Hardwarerevision | 6 | Artikelbezeichnung |

# 3.5 Lieferumfang

| Lieferumfang                           | Artikelnummer | Stückzahl |
|----------------------------------------|---------------|-----------|
| JX3-BN-ETH                             | 10000645      | 1         |
| Stecker mit Zugfederanschluss, 2-polig | 60870409      | 1         |
| Klemmenmarkierer                       | 60870411      | 10        |
| Installationsanleitung                 | 60873376      | 1         |

# 4 Technische Daten

Dieses Kapitel enthält die elektrischen und mechanischen Daten, sowie die Betriebsdaten des Geräts JX3-BN-ETH.

# 

# 4.1 Abmessungen

Abb. 4: Abmessungen in mm

# 4.2 Mechanische Eigenschaften

| Kategorie             | Beschreibung                                   | Normen            |  |
|-----------------------|------------------------------------------------|-------------------|--|
| Gewicht               | 250 g                                          |                   |  |
| Gehäuseeigenschaften  |                                                |                   |  |
| Material              | Kunststoff                                     |                   |  |
| Maximale Fallhöhe     |                                                |                   |  |
| mit Versandverpackung | 1 m                                            | DIN EN 61131-2    |  |
| mit Produktverpackung | 0,3 m                                          | DIN EN 60068-2-31 |  |
| Schwingfestigkeit     |                                                |                   |  |
| Frequenzdurchläufe    | 1 Oktave/Minute,                               | DIN EN 61131-2    |  |
|                       | sinusförmig                                    | DIN EN 60068-2-6  |  |
| Konstante Amplitude   | 3,5 mm                                         | 5 Hz ≤ f ≤ 9 Hz   |  |
| Konstante Beschleuni- | 1 g                                            | 9 Hz ≤ f ≤ 150 Hz |  |
| gung                  |                                                |                   |  |
| Anzahl und Richtung   | 10 Durchläufe für alle 3 Raumachsen            |                   |  |
| Schockfestigkeit      |                                                |                   |  |
| Schockart             | Halbsinuswelle                                 | DIN EN 61131-2    |  |
| Stärke und Dauer      | 15 g für 11 ms                                 | DIN EN 60068-2-27 |  |
| Anzahl und Richtung   | 3 Schocks in beide Richtungen der 3 Raumachsen |                   |  |

| Kategorie | Beschreibung        | Normen       |
|-----------|---------------------|--------------|
| Schutzart |                     |              |
| Schutzart | IP20                | DIN EN 60529 |
|           | Eleven e ele effere |              |

 Tab. 1: Mechanische Eigenschaften

## 4.3 Elektrische Eigenschaften

#### Spannungsversorgung (Klemme X10)

| Kategorie                               | Beschreibung                                                                     |
|-----------------------------------------|----------------------------------------------------------------------------------|
| Versorgungsspannung                     | DC 24 V                                                                          |
| Zulässiger Spannungsbe-<br>reich        | -15 % +20 %                                                                      |
| Reichweite                              | Versorgung des Busknotens und maximal 8 ange-<br>schlossenen Erweiterungsmodulen |
| Eingangsstrom                           | Max. 1,0 A                                                                       |
| Leistungsaufnahme                       | Max. 24 W                                                                        |
| Tab 2: Spannungsversorgung (Klemme X10) |                                                                                  |

 I ab. 2: Spannungsversorgung (Klemme X10)

#### Beschreibung Ethernet (Buchsen Kategorie X14, X15) Klemmenart **RJ45-Buchse** Anzahl Ports 2 1 Port pro Klemme Übertragungsrate 10 MBit/s, 100 MBit/s (Cat 5e) Auto-Crossover Ja

Tab. 3: Ethernet (Buchsen X14, X15)

#### Speicherausbau

| Kategorie  | Beschreibung |
|------------|--------------|
| Flash-Disk | 4 MByte      |

Tab. 4: Speicherausbau

#### Elektrische Sicherheit

| Kategorie              | Beschreibung                                                           | Normen         |
|------------------------|------------------------------------------------------------------------|----------------|
| Schutzklasse           | 111                                                                    | DIN EN 61131-2 |
| Isolationsprüfspannung | Funktionserde ist gerä-<br>teintern mit der Geräte-<br>masse verbunden | -              |
| Schutzleiterverbindung | 0                                                                      |                |
| Überspannungskategorie | II                                                                     |                |

Tab. 5: Elektrische Sicherheit

#### 4.3.1 Elektrische Versorgung im System

Der Busknoten speist die Logik- und die Zusatzspannung in den Systembus ein. Die beiden Spannungen versorgen die angeschlossenen Erweiterungsmodule.

#### **Systembus**

| Kategorie                        | Beschreibung  |
|----------------------------------|---------------|
| Bustyp                           | JX3-Systembus |
| Logikspannung                    |               |
| Versorgungsspannung              | DC 5 V        |
| Zulässiger Spannungsbe-<br>reich | -15 %+10 %    |
| Zusatzspannung                   |               |
| Versorgungsspannung              | DC 24 V       |
| Zulässiger Spannungsbe-<br>reich | -24 %+20 %    |
| Tab 6: Systembus                 |               |

Tab. 6: Systembus

# Erweiterungs-

| mod | lule |  |
|-----|------|--|
|     |      |  |

| Kategorie               | Beschreibung                    |
|-------------------------|---------------------------------|
| Logikspannung           |                                 |
| Stromaufnahme           | I <sub>5v</sub> = max. 1.200 mA |
| Leistungsaufnahme       | max. 6 W                        |
| Zusatzspannung          |                                 |
| Stromaufnahme           | I <sub>24V</sub> = max. 750 mA  |
| Leistungsaufnahme       | max. 18 W                       |
| Tab 7. Envoitorungamadu |                                 |

 Tab. 7: Erweiterungsmodule am Systembus

# 4.4 Umweltbedingungen

| Kategorie                                | Beschreibung                                                                                                    | Normen           |
|------------------------------------------|----------------------------------------------------------------------------------------------------|------------------|
| Betriebstemperatur                       | 0 +50 °C                                                                                                    | DIN EN 61131-2   |
| Lagertemperatur                          | -40 +70 °C                                                                                                    | DIN EN 60068-2-1 |
| Luftfeuchtigkeit                         | 10 … 95 %,<br>nicht kondensierend                                                                                                    | DIN EN 60068-2-2 |
| Max. Betriebshöhe                        | 2.000 m über NN                                                                                                    |                  |
| Korrosion und chemische<br>Beständigkeit | Hinsichtlich Korrosion wurden keine besonderen<br>Maßnahmen getroffen. Die Umgebungsluft muss frei<br>sein von höheren Konzentrationen an Säuren, Lau-<br>gen, Korrosionsmitteln, Salz, Metalldämpfen und an-<br>deren korrosiven oder elektrisch leitenden Verunrei-<br>nigungen. |                  |
| Verschmutzungsgrad der                   | Stufe 2                                                                                                    | DIN EN 61131-2   |
| Elektronikumgebung                       | Es tritt üblicherweise nur nichtleitfähige Verschmut-<br>zung auf. Gelegentlich muss jedoch mit vorüberge-<br>hender Leitfähigkeit durch Betauung gerechnet wer-<br>den.                                                                                                    |                  |

Tab. 8: Umweltbedingungen

## 4.5 EMV-Werte

#### 4.5.1 Gehäuse

#### Störaussendung

| Parameter       | Werte                | Normen           |
|-----------------|----------------------|------------------|
| Frequenzbereich | 30 230 MHz           | DIN EN 61000-6-3 |
| Grenzwert       | 30 dB (µV/m) in 10 m | DIN EN 61131-2   |
| Frequenzbereich | 230 1.000 MHz        | DIN EN 55011     |
| Grenzwert       | 37 dB (µV/m) in 10 m |                  |
|                 | Klasse B             |                  |

Tab. 9: Störaussendung

#### Störfestigkeit

| Parameter                                | Werte                | Normen                             |
|------------------------------------------|----------------------|------------------------------------|
| Magnetfeld mit energie                   | technischer Frequenz |                                    |
| Frequenz                                 | 50 Hz                | DIN EN 61131-2                     |
| Magnetfeld                               | 30 A/m               | DIN EN 61000-6-2                   |
| HF-Feld, amplitudenmo                    | oduliert             |                                    |
| Frequenzbereich                          | 80 MHz 2 GHz         | DIN EN 61131-2                     |
| Prüffeldstärke                           | 10 V/m               | DIN EN 61000-6-2                   |
|                                          | AM 80 % mit 1 kHz    | DIN EN 61000-4-3                   |
|                                          | Kriterium A          |                                    |
| ESD                                      | ·                    | · · ·                              |
| Luftentladung<br>Prüfscheitelspannung    | 8 kV                 | DIN EN 61131-2<br>DIN EN 61000-6-2 |
| Kontaktentladung<br>Prüfscheitelspannung | 4 kV                 | DIN EN 61000-4-2                   |
|                                          | Kriterium A          |                                    |
|                                          |                      |                                    |

Tab. 10: Störfestigkeit

#### 4.5.2 Geschirmte Daten- und I/O-Leitungen

#### Störfestigkeit

| Parameter                                           | Werte             | Normen           |
|-----------------------------------------------------|-------------------|------------------|
| Hochfrequenzfeld, asymmetrisch, amplitudenmoduliert |                   |                  |
| Frequenzbereich                                     | 0,15 80 MHz       | DIN EN 61131-2   |
| Prüfspannung                                        | 3 V               | DIN EN 61000-6-2 |
|                                                     | AM 80 % mit 1 kHz | DIN EN 61000-4-6 |
| Quellimpedanz                                       | 150 Ω             |                  |
|                                                     | Kriterium A       |                  |
| Schnelle Transienten                                |                   |                  |
| Prüfspannung                                        | 1 kV              | DIN EN 61000-6-2 |
|                                                     | tr/tn 5/50 ns     | DIN EN 61000-6-2 |
| Wiederholfrequenz                                   | 5 kHz             | DIN EN 61000-4-4 |
|                                                     | Kriterium A       |                  |
| Stoßspannungen, asymmetrisch, Leitung gegen Erde    |                   |                  |
| Gleichtakteinkopplung                               | tr/th 1,2/50 µs   | DIN EN 61131-2   |
|                                                     | 1 kV              | DIN EN 61000-6-2 |
|                                                     |                   | DIN EN 61000-4-5 |

 Tab. 11: Störfestigkeit geschirmter Daten- und I/O-Leitungen

#### Störfestigkeit Funktionserdeanschluss

| Parameter              | Werte                                               | Normen           |  |  |  |
|------------------------|-----------------------------------------------------|------------------|--|--|--|
| Hochfrequenzfeld, asym | Hochfrequenzfeld, asymmetrisch, amplitudenmoduliert |                  |  |  |  |
| Frequenzbereich        | 0,15 80 MHz                                         | DIN EN 61131-2   |  |  |  |
| Prüfspannung           | 3 V                                                 | DIN EN 61000-6-2 |  |  |  |
|                        | AM 80 % mit 1 kHz                                   | DIN EN 61000-4-6 |  |  |  |
| Quellimpedanz          | 150 Ω                                               |                  |  |  |  |
|                        | Kriterium A                                         |                  |  |  |  |
| Schnelle Transienten   | ·                                                   | ·                |  |  |  |
| Prüfspannung           | 1 kV                                                | DIN EN 61000-6-2 |  |  |  |
|                        | tr/tn 5/50 ns                                       | DIN EN 61000-6-2 |  |  |  |
| Wiederholfrequenz      | 5 kHz                                               | DIN EN 61000-4-4 |  |  |  |
|                        | Kriterium A                                         |                  |  |  |  |

Tab. 12: Störfestigkeit Funktionserdeanschluss

#### 4.5.3 Gleichstrom-Netzeingänge und -Netzausgänge

#### Störaussendung

| Parameter                                                      | Werte        | Normen           |  |
|----------------------------------------------------------------|--------------|------------------|--|
| Signal-, Steueranschluss Gleichspannungsnetzein- und -ausgänge |              |                  |  |
| Frequenzbereich                                                | 0,15 0,5 MHz | DIN EN 61000-6-3 |  |
| Grenzwert                                                      | 40 bis 30 dB |                  |  |
| requenzbereich 0,5 30 MHz                                      |              |                  |  |
| Grenzwert                                                      | 30 dB        |                  |  |
|                                                                | Klasse B     |                  |  |

Tab. 13: Störaussendung der Gleichstrom-Netzeingänge und -Netzausgänge

#### Störfestigkeit

| Parameter                                           | Normen                    |                  |  |  |  |  |
|-----------------------------------------------------|---------------------------|------------------|--|--|--|--|
| Hochfrequenzfeld, asymmetrisch, amplitudenmoduliert |                           |                  |  |  |  |  |
| Frequenzbereich                                     | 0,15 80 MHz               | DIN EN 61131-2   |  |  |  |  |
| Prüfspannung                                        | 3 V                       | DIN EN 61000-6-2 |  |  |  |  |
|                                                     | AM 80 % mit 1 kHz         | DIN EN 61000-4-6 |  |  |  |  |
| Quellimpedanz                                       | 150 Ω                     |                  |  |  |  |  |
|                                                     | Kriterium A               |                  |  |  |  |  |
| Schnelle Transienten                                | 1                         | 1                |  |  |  |  |
| Prüfspannung                                        | 2 kV                      | DIN EN 61131-2   |  |  |  |  |
|                                                     | tr/tn 5/50 ns             | DIN EN 61000-6-2 |  |  |  |  |
| Wiederholfrequenz                                   | 5 kHz                     | DIN EN 61000-4-4 |  |  |  |  |
|                                                     | Kriterium A               |                  |  |  |  |  |
| Stoßspannungen, symm                                | etrisch, Leitung gegen Le | itung            |  |  |  |  |
| Gegentakteinkopplung                                | tr/th 1,2/50 µs           | DIN EN 61131-2   |  |  |  |  |
|                                                     | 0.5 kV                    | DIN EN 61000-6-2 |  |  |  |  |
|                                                     |                           | DIN EN 61000-4-5 |  |  |  |  |
| Stoßspannungen, asymr                               | netrisch, Leitung gegen E | rde              |  |  |  |  |
| Gleichtakteinkopplung                               | tr/th 1,2/50 µs           | DIN EN 61131-2   |  |  |  |  |
|                                                     | 1 kV                      | DIN EN 61000-6-2 |  |  |  |  |
|                                                     |                           | DIN EN 61000-4-5 |  |  |  |  |

Tab. 14: Störfestigkeit der Gleichstrom-Netzeingänge und -Netzausgänge

# 5 Montage

Dieses Kapitel beschreibt die Montage und den Austausch des Geräts JX3-BN-ETH.

## 5.1 Gerät auf die Hutschiene montieren

|  | <b>e</b> |
|--|----------|
|  |          |

#### Funktionsbeeinträchtigung durch ungünstige Einbaulage

- Montieren Sie das Gerät ausschließlich senkrecht auf der Hutschiene (DIN EN 60715).
- ► Halten Sie den Mindestabstand zu umliegenden Teilen ein.

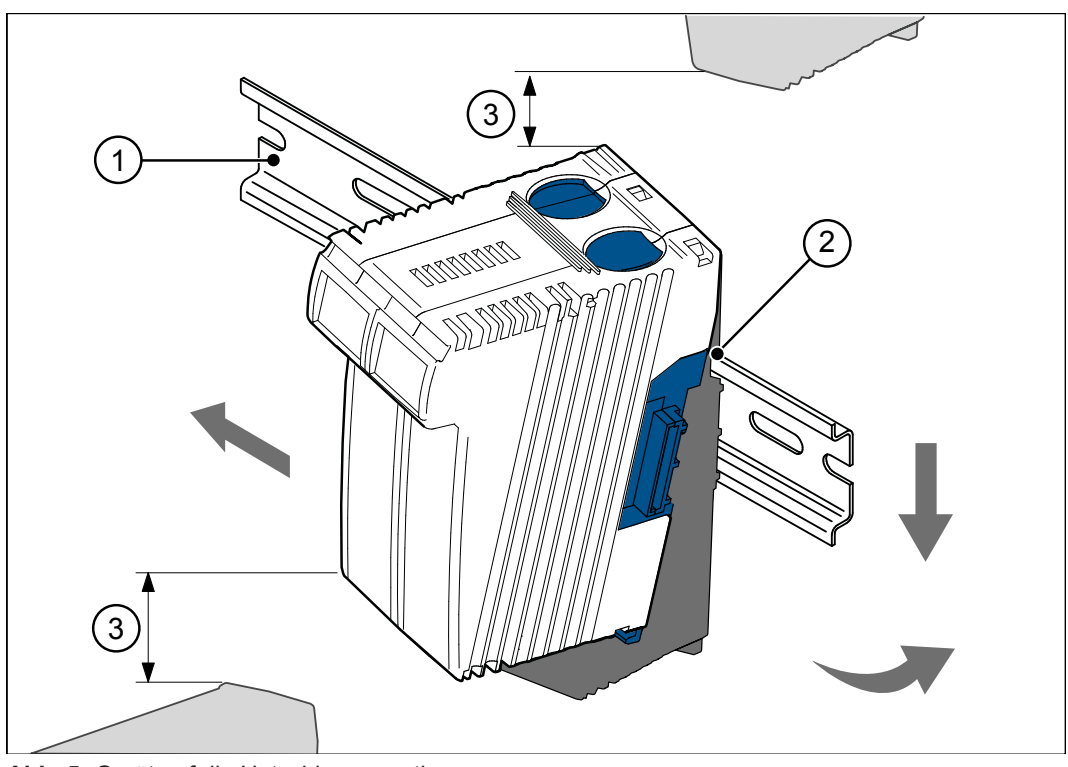

Abb. 5: Gerät auf die Hutschiene montieren

| 1 | Hutschiene                    | 2      | Obere Rastnase |
|---|-------------------------------|--------|----------------|
| 3 | Mindestabstand zu umliegenden | Teilen | n = 30 mm      |

- 1. Schalten Sie das System spannungslos.
- **2.** Setzen Sie das Gerät mit der oberen Rastnase (2) angewinkelt auf die Hutschiene (1).
- 3. Rasten Sie die untere Rastnase des Geräts auf der Hutschiene ein.
- 4. Schieben Sie das Gerät auf der Hutschiene an die vorgesehene Position.

## 5.2 Gerät von der Hutschiene demontieren

Über die Entriegelungslasche kann das Gerät von der Hutschiene entnommen werden.

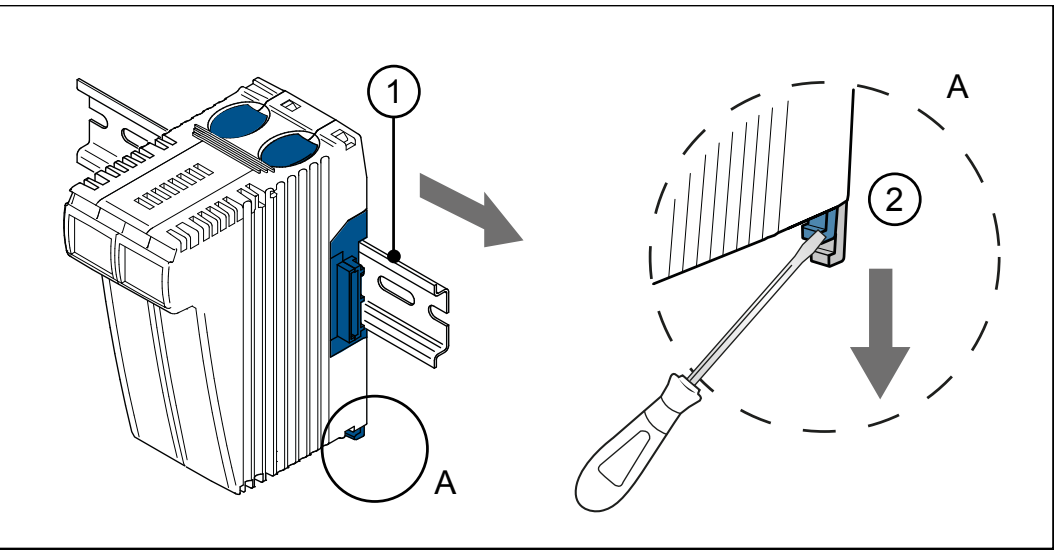

Abb. 6: Gerät von der Hutschiene demontieren

| 1 | Hutschiene    | 2 | Entriegelungslasche |
|---|---------------|---|---------------------|
| Α | Detailansicht |   |                     |

- 1. Schalten Sie das System spannungslos.
- 2. Ziehen Sie das Gerät vom Gesamtsystem ab.
- **3.** Öffnen Sie die Entriegelungslasche (2) und ziehen Sie das Gerät von der Hutschiene (1).

# 5.3 Gehäuse vom Backplane-Modul demontieren

Über die Rastlasche für die Backplane, oben und unten am Gerät, kann das Gehäuse vom Backplane-Modul abgenommen werden.

#### HINWEIS Mechanische Beschädigung und eingeschränkte EMV-Störsicherheit

Beim Austausch von Geräten ist die Schutzart IP20 nicht gewährleistet. Das Berühren der EMV-Feder kann zur mechanischen Beschädigung des Gerätes und einer eingeschränkten EMV-Störsicherheit führen.

 Berühren Sie nach der Demontage des Gehäuses vom Backplane-Modul keine elektronischen Bauteile.

Folgende Informationen bleiben auf dem Backplane-Modul erhalten:

- IP-Adresse
- Subnetzmaske
- Gateway
- DNS-Server

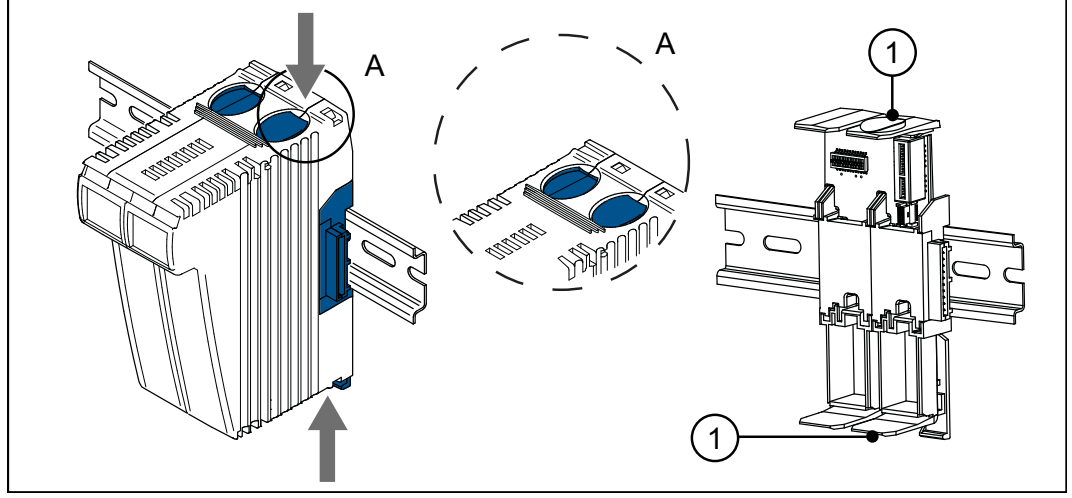

Abb. 7: Gehäuse vom Backplane-Modul demontieren

| 1 | Rastlasche | Α | Detailansicht |
|---|------------|---|---------------|
|---|------------|---|---------------|

- 1. Schalten Sie das System spannungslos.
- 2. Betätigen Sie gleichzeitig die Rastlaschen (1) oben und unten am Gerät.
- 3. Halten Sie die Rastlaschen gedrückt und ziehen Sie das Gehäuse ab.

# 6 Elektrischer Anschluss

# **HINWEIS**

#### Materialschäden oder Funktionsbeeinträchtigung

Ungeeignete Ausführung des Kabelbaums kann zu mechanischer Überbeanspruchung führen.

- Schützen Sie Leitungen vor Abknicken, Verdrehen und Scheuern.
- Montieren Sie Zugentlastungen für die Anschlusskabel.

| 6.1                  | Verbesserung der EMV-Störfestigkeit                                                                                                    |
|----------------------|----------------------------------------------------------------------------------------------------|
|                      | Die Störsicherheit einer Anlage ist abhängig von ihrer schwächsten Komponente.<br>Anschlussmethoden, Leitungen und die richtige Schirmung sind wichtige Fakto-<br>ren. Beachten Sie die in diesem Kapitel beschriebenen Maßnahmen. |
| (i) INFO             | Weiterführende Informationen                                                                                                    |
|                      | Weiterführende Informationen zur Störsicherheit einer Anlage finden Sie in der Application Note 016 <i>EMV-gerechte Schaltschrankinstallation</i> auf unserer <i>Homepage</i> .                                                    |
| Hutschiene           | <ul> <li>Montieren Sie das Gerät JX3-BN-ETH auf eine Hutschiene nach Norm DIN<br/>EN 60715 mit den Abmessungen 35 x 7.5 mm.</li> </ul>                                                                                             |
|                      | <ul> <li>Die Hutschiene muss elektrisch leitend und auf eine der zwei folgenden Arten<br/>geerdet sein:</li> </ul>                                                                                                    |
|                      | <ul> <li>Direkt</li> <li>Ülsen die Direkter obereitenden</li> </ul>                                                                                                    |
|                      | Ober die Ruckwand des Schaltschranks                                                                                                    |
| Application Note 016 | Beachten Sie die Application Note 016 <i>EMV-gerechte Schaltschrankinstallation</i> .<br>Die folgenden Anweisungen sind ein Auszug aus der Application Note 016:                                                                   |
|                      | <ul> <li>Trennen Sie Signal- und Leistungsleitungen räumlich. Die Jetter AG emp-<br/>fiehlt einen Abstand größer als 20 cm. Leitungskreuzungen sollten unter ei-<br/>nem Winkel von 90° erfolgen.</li> </ul>                       |
|                      | <ul> <li>Schirmen Sie die folgenden Leitungen:</li> </ul>                                                                                                    |
|                      | <ul> <li>Analoge Leitungen</li> </ul>                                                                                                    |
|                      | <ul> <li>Datenleitungen</li> </ul>                                                                                                    |
|                      | <ul> <li>Motorleitungen von Wechselrichterantrieben (Servoendstufe, Frequen-<br/>zumformer)</li> </ul>                                                                                                    |
|                      | <ul> <li>Leitungen zwischen Komponenten und Entstörfilter, wenn das Entstörfilter<br/>nicht direkt an der Komponente platziert ist.</li> </ul>                                                                                     |
|                      | <ul> <li>Legen Sie den Schirm beidseitig auf.</li> </ul>                                                                                                    |
|                      | <ul> <li>Halten Sie ungeschirmte Aderenden von geschirmten Leitungen möglichst<br/>kurz.</li> </ul>                                                                                                    |
|                      | <ul> <li>Ziehen Sie den Schirm in seinem ganzen Umfang hinter die Isolierung zu-<br/>rück. Klemmen Sie ihn dann großflächig unter eine flächig geerdete Zugent-<br/>lastung.</li> </ul>                                            |
|                      |                                                                                                    |

## 6.2 Schnittstellen

#### 6.2.1 Klemme X10 – Spannungsversorgung

Schnittstellen

- An die Klemme X10 werden die Signale der folgenden Schnittstellen angeschlossen:
  - Spannungsversorgung des Busknotens JX3-BN-ETH
  - Spannungsversorgung der angeschlossenen JX3-Peripheriemodule; sofern diese nicht durch ein separates Spannungsversorgungsmodul JX3-PS1 versorgt werden.

#### Belegung

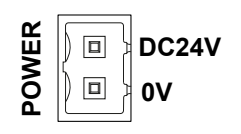

| Pin   | Beschreibung        |
|-------|---------------------|
| DC24V | Versorgungsspannung |
| 0V    | Bezugspotenzial GND |

#### 2-poliger Stecker mit Zugfederanschluss

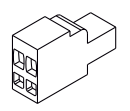

| Nalegorie                         | Beschreibung Normen                 |                       |  |  |
|-----------------------------------|-------------------------------------|-----------------------|--|--|
| Stecker                           |                                     |                       |  |  |
| Bezeichnung                       | BU_02_E_BLZF_GE_RM3.5               |                       |  |  |
| Verbindungstechnik                | Zugfederanschluss                   | Zugfederanschluss     |  |  |
| Тур                               | 2-polig, Raster 3,5 m               | 2-polig, Raster 3,5 m |  |  |
| Anschließbare Leiter              |                                     |                       |  |  |
| Außendurchmesser der<br>Isolation | Max. 2,90 mm                        |                       |  |  |
| AWG                               | 16 28                               |                       |  |  |
| Klemmenbereich                    | 0,13 1,5 mm²                        | 0,13 1,5 mm²          |  |  |
| Abisolierlänge                    | 10 mm                               |                       |  |  |
| Spezifikation ohne Aderendhülsen  |                                     |                       |  |  |
| Eindrähtig                        | H05(07) V-U                         |                       |  |  |
|                                   | 0,2 1,5 mm <sup>2</sup>             |                       |  |  |
| Feindrähtig H05(07) V-K           |                                     |                       |  |  |
| 0,2 … 1,5 mm²                     |                                     |                       |  |  |
| Spezifikation mit Aderendhülsen   |                                     |                       |  |  |
| Aderendhülse ohne Kra-<br>gen     | 0,2 1,5 mm <sup>2</sup> DIN 46228/1 |                       |  |  |
| Aderendhülse mit Kragen           | 0,2 1,5 mm²                         | DIN 46228/4           |  |  |
| Crimpwerkzeug                     | PZ 4, PZ 6 ROTO, PZ 6/5 DIN 46228   |                       |  |  |

 Tab. 15: Steckerspezifikation, 2-poliger Stecker mit Zugfederanschluss

#### 6.2.2 Buchsen X14, X15 – Ethernet

Schnittstellen An die Buchsen X14 und X15 werden die Signale der folgenden Schnittstellen angeschlossen:

- Ethernet-Schnittstelle zu:
  - einem PC
  - einem Bediengerät
  - einem JetMove-2xx
  - einem beliebigen Gerät

#### Belegung

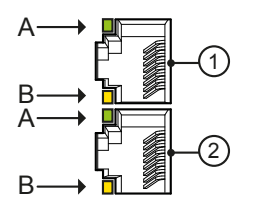

| Ρ | osition | Buchse | LED | Farbe | Beschreibung                             |
|---|---------|--------|-----|-------|------------------------------------------|
|   | 1       | X14    | A   | Grün  | LINK: Verbindung zum Netzwerk<br>besteht |
|   |         |        | В   | Gelb  | ACT: Datenübertragung                    |
|   | 2       | X15    | A   | Grün  | LINK: Verbindung zum Netzwerk besteht    |
|   |         |        | В   | Gelb  | ACT: Datenübertragung                    |

# (i) INFO Kabel für die Buchsen X14, X15 Zum Anschluss von Geräten an die Buchsen X14 und X15 können Sie Kabel separat als Zubehör [▶ 63] bestellen.

#### Sehen Sie dazu auch

Ethernet / EtherCAT®-Kabel [ 63]

## 6.3 Inbetriebnahme

Projektierung einerEine JX3-Station besteht aus einem Busknoten oder einer Steuerung und den<br/>daran angeschlossenen JX3-Peripheriemodulen.

| (i) INFO | Weiterführende Informationen                                                                                                    |
|----------|----------------------------------------------------------------------------------------------------|
|          | Weiterführende Informationen zum Thema finden Sie im Kapitel <i>Projektierung einer</i> JX3- <i>Station</i> im Themenhandbuch JX3- <i>System</i> im Download-Bereich unserer <u>Homepage</u> . |

#### Konfiguration

Die Inbetriebnahme basiert auf folgender Konfiguration:

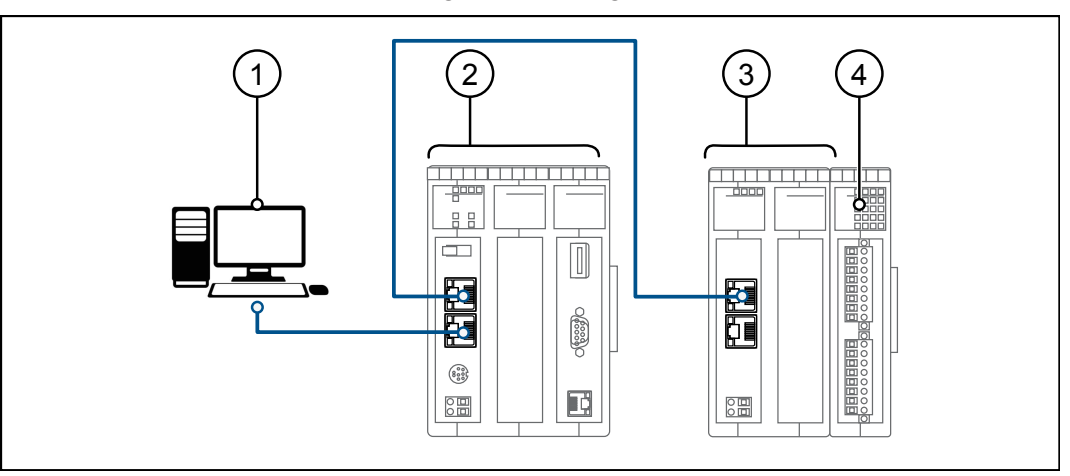

Abb. 8: Konfiguration

| Nummer | Teil                | Beschreibung      |
|--------|---------------------|-------------------|
| 1      | PC                  | Programmiersystem |
| 2      | Jetter-Steuerung    | Steuerung         |
| 3      | JX3-BN-ETH          | Busknoten         |
| 4      | JX3-Peripheriemodul | Peripheriemodul   |

| (i) INFO       | Verhalten nach dem Einschalten<br>Die Schalterstellung des Schalters S11 der Steuerung (Betriebsarten-Wahlschal-<br>ter) ist je nach Anwendungsfall zu wählen. Wenn der Betriebsartenwahlschalter<br>in Schalterstellung STOP steht, dann startet das Anwendungsprogramm nicht. |
|----------------|----------------------------------------------------------------------------------------------------|
| Inbetriebnahme | Führen Sie zur Inbetriebnahme des Busknotens JX3-BN-ETH folgende Schritte aus:                                                                                                    |
|                | <ul> <li>Sie benötigen eine kompatible Steuerung und 2 Ethernet-Patch-Kabel 1:1<br/>oder Crossover mit folgenden Übertragungsraten:<br/>Cat 5e bei 10 MBit/s bis 100 MBit/s oder Cat 6 bei 1.000 MBit/s</li> </ul>                                                              |
|                | <ol> <li>Stellen Sie sicher, dass die Spannungsversorgung der Steuerung und des<br/>Busknotens abgeschaltet ist.</li> </ol>                                                                                                    |
|                | 2. Stellen Sie die IP-Adresse der Steuerung und des Busknotens ein.                                                                                                    |
|                | <ol> <li>Stecken Sie auf der rechten Seite des Busknotens die Erweiterungsmodule<br/>an.</li> </ol>                                                                                                    |
|                | 4. Verbinden Sie PC und Steuerung mit einem Ethernet-Patch-Kabel.                                                                                                    |

- 5. Verbinden Sie Steuerung und Busknoten mit einem Ethernet-Patch-Kabel.
- 6. Schalten Sie die Spannungsversorgung der Steuerung und des Busknotens ein.
  - ⇒ Die Steuerung und der Busknoten durchlaufen die Boot-Phase.
  - ⇒ LED R leuchtet grün, wenn die Steuerung und der Busknoten betriebsbereit sind.
- 7. Starten Sie die Software JetSym.
- ⇒ Sie können mit der Konfiguration des Busknotens beginnen.

# (i) INFO Weiterführende Informationen

Weiterführende Informationen zum Thema finden Sie im Themenhandbuch *Jetter-Ethernet-Systembus* im Download-Bereich unserer <u>Homepage</u>.

#### 6.3.1 LED-Zustände in der Boot-Phase

Wenn folgende Voraussetzungen erfüllt sind, dann durchläuft der Busknoten die Boot-Phase fehlerfrei:

Ein gültiges Betriebssystem ist vorhanden.

Die Blinkzyklen der LEDs geben einen Überblick über die Bootphasen.

| LEDs        | R    | Е      | D1   | D2              | Zustand                                                                                            |
|-------------|------|--------|------|-----------------|----------------------------------------------------------------------------------------------------|
|             | Р    | hase 1 |      |                 | Reset                                                                                              |
| Farbe       | grün | rot    | rot  | rot             | Reset                                                                                              |
| Blinkzyklus | 4 Hz | 4 Hz   | 4 Hz | 4 Hz            |                                                                                                    |
|             | Р    | hase 2 |      |                 | Betriebssystem                                                                                     |
| Farbe       | grün | -      | -    | rot             | Der Busknoten initialisiert                                                                        |
| Blinkzyklus | 1 Hz | OFF    | OFF  | ON              | das Betriebssystem.                                                                                |
|             | Р    | hase 3 |      |                 | Parser                                                                                             |
| Farbe       | grün | -      | -    | -               | Das Betriebssystem liest den                                                                       |
| Blinkzyklus | 1 Hz | OFF    | OFF  | OFF             | DIP-Schalter auf dem Back-<br>plane-Modul und prüft das<br>Vorhandensein des Ethernet<br>Switches. |
| Phase 4     |      |        |      |                 | Schnittstellen und Pro-<br>gramme                                                                  |
| Farbe       | grün | rot    | -    | -               | Das Betriebssystem initiali-                                                                       |
| Blinkzyklus | 1 Hz | ON     | OFF  | OFF             | siert Ethernet-Schnittstelle und Dateisystem.                                                      |
|             | Р    | hase 5 |      |                 | Anwendungsprogramm                                                                                 |
| Farbe       | grün | rot    | rot  | -               | Das Betriebssystem initiali-                                                                       |
| Blinkzyklus | 1 Hz | ON     | ON   | OFF             | siert die Module am JX3–<br>Systembus.                                                             |
| Phase 6     |      |        |      | Betriebszustand |                                                                                                    |
| Farbe       | grün | -      | -    | -               | Normaler Betriebszustand                                                                           |
| Blinkzyklus | ON   | OFF    | OFF  | OFF             |                                                                                                    |

Tab. 16: LED-Zustände in der Boot-Phase

# 7 Programmierung

## 7.1 Abkürzungen, Modulregistereigenschaften und Formatierung

Abkürzungen

In der folgenden Tabelle sind die in diesem Dokument benutzten Abkürzungen aufgelistet:

| Abkürzung | Bedeutung         |
|-----------|-------------------|
| R 100     | Register 100      |
| MR 150    | Modulregister 150 |

Tab. 17: Abkürzungen

**Modulregistereigenschaften** Jedes Modulregister ist durch bestimmte Eigenschaften gekennzeichnet. Die Eigenschaften sind bei vielen Modulregistern identisch, z. B. dass der Wert nach einem Reset gleich 0 ist. In der Beschreibung sind die Modulregistereigenschaften nur dann aufgeführt, wenn eine Eigenschaft von den folgenden Standardeigenschaften abweicht.

| Eigenschaft           | Standard                                      |
|-----------------------|-----------------------------------------------|
| Zugriff               | Lesen/schreiben                               |
| Wert nach einem Reset | 0 oder undefiniert (z. B. die Versionsnummer) |
| Wird wirksam          | Sofort                                        |
| Schreibzugriff        | Immer                                         |
| Datentyp              | Integer                                       |

 Tab. 18: Modulregistereigenschaften

# **Zahlenformate** In der folgenden Tabelle sind die in diesem Dokument benutzten Zahlenformate aufgelistet:

| Darstellung | Zahlenformat |
|-------------|--------------|
| 100         | Dezimal      |
| 0x100       | Hexadezimal  |
| 0b100       | Binär        |

Tab. 19: Zahlenformate

**JetSym-Beispiel-** In der folgenden Tabelle ist die in diesem Dokument benutzte Darstellung für Beiprogramme aufgelistet:

| Darstellung     | Zahlenformat                |
|-----------------|-----------------------------|
| Var,When,Task   | Schlüsselwort               |
| BitClear();     | Befehle                     |
| 100 0x100 0b100 | Konstante Zahlenwerte       |
| // dies ist ein | Kommentar                   |
| Kommentar       |                             |
| //              | Weitere Programmbearbeitung |

 Tab. 20:
 JetSym-Beispielprogramme

# 7.2 Adressierung von I/O-Erweiterungsmodulen

Sensoren und Aktoren können an JX3-I/O-Module angeschlossen werden. Die Daten werden über den JX3-Systembus entweder direkt an die Steuerung geleitet oder, wenn die JX3-I/O-Module dezentral platziert sind, über Ethernet-Busknoten oder über EtherCAT<sup>®</sup>-Busknoten.

Jedes JX3-I/O-Modul verfügt über 10.000 Modulregister.

Diese Modulregister sind auf Register in der Steuerung gemappt. Nur über die Steuerungsregister lassen sich Prozess-, Konfigurations- und Diagnosedaten eines Erweiterungsmoduls lesen und schreiben. Auf Steuerungsregister können Sie im Anwendungsprogramm der Steuerung, in einem Setup-Fenster von JetSym und in einer Visualisierung zugreifen.

Die Nummer eines Steuerungsregisters oder eines I/Os, auf das ein Modulregister gemappt ist, wird von folgenden Punkten beeinflusst:

- Steuerungstyp
- Verbindungsart zwischen Steuerung und Erweiterungsmodul
  - Lokaler Direktanschluss
  - Dezentral über Ethernet
  - Dezentral über EtherCAT<sup>®</sup>
- Position und Anzahl der Erweiterungsmodule im System Die Anzahl der Erweiterungsmodule, die an eine Steuerung angeschlossen werden können, hängt vom Typ der Erweiterungsmodule ab. Nach maximal 8 Erweiterungsmodulen muss ein Spannungsversorgungsmodul angeschlossen werden.

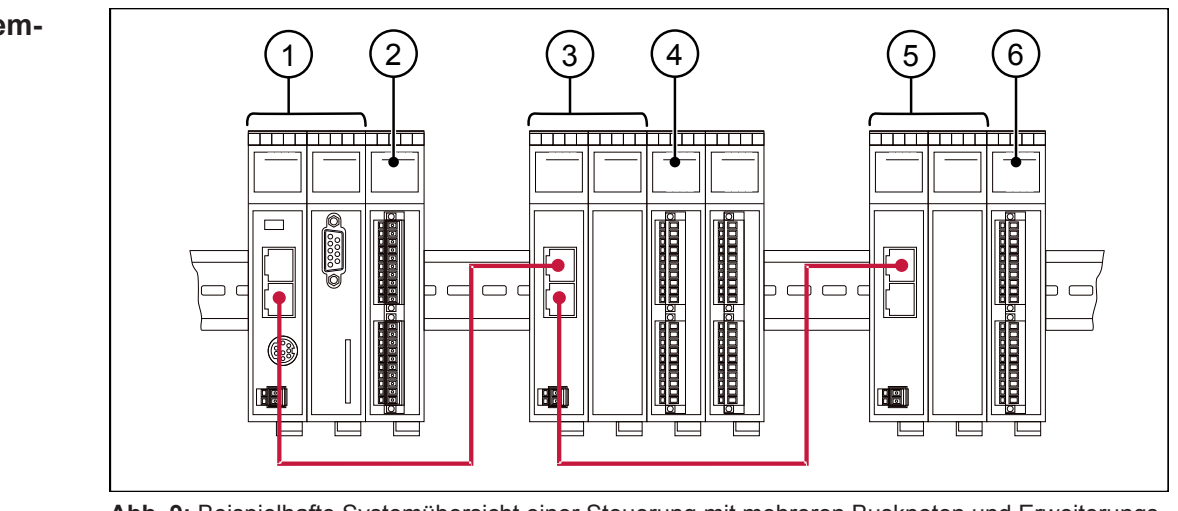

Abb. 9: Beispielhafte Systemübersicht einer Steuerung mit mehreren Busknoten und Erweiterungsmodulen

| 1 | Steuerung  | 2 | JX3-I/O-Modul |
|---|------------|---|---------------|
| 3 | JX3-BN-ETH | 4 | JX3-I/O-Modul |
| 5 | JX3-BN-ETH | 6 | JX3-I/O-Modul |

## (i) INFO

#### Anzahl anschließbarer Erweiterungsmodule

Die exakte Anzahl anschließbarer Erweiterungsmodule können Sie über den Systembuskonfigurator, JX3-sysbus\_configurator\_xxx\_e, auf unserer <u>Homepage</u> ermitteln.

#### Beispiel Systemübersicht

| 7.2.1                         | Register- und I/O-Nummerierung                                                                                                    |
|-------------------------------|----------------------------------------------------------------------------------------------------|
| Definition Modulre-<br>gister | Modulregister sind die Datenschnittstelle des JX3-Moduls. Über Modulregister<br>lassen sich Prozess-, Konfigurations- und Diagnosedaten vom JX3-Modul lesen<br>oder zum JX3-Modul schreiben.                            |
|                               | <ul> <li>Die Modulregisternummer ist innerhalb des Moduls eindeutig.</li> </ul>                                                                                                    |
|                               | <ul> <li>Der Zugriff auf Modulregister im System geschieht über die zugeordnete Re-<br/>gisternummer.</li> </ul>                                                                                                    |
| Definition Register           | Folgendermaßen können Sie auf Register direkt zugreifen:                                                                                                    |
|                               | <ul> <li>Über ein Anwendungsprogramm</li> </ul>                                                                                                    |
|                               | <ul> <li>Über ein Setup-Fenster von JetSym</li> </ul>                                                                                                    |
|                               | <ul> <li>Über eine Visualisierungsapplikation</li> </ul>                                                                                                    |
|                               | Die Registernummer ist innerhalb des Systems eindeutig.                                                                                                    |
| (i) INFO                      | Weiterführende Informationen                                                                                                    |
|                               | Weiterführende Informationen zum Thema finden Sie im Kapitel<br><i>Register- und I/O-Nummerierung bei der</i> JX3- <i>Station</i> im Themenhandbuch<br>JX3- <i>System</i> im Download-Bereich unserer <i>Homepage</i> . |

#### Erweiterungsmodule im Verbund mit einer Steuerung

Unsere Produkte verfügen über eine Vielzahl von Funktionen, die über Register für den Anwender erreichbar sind. Jedes Register hat eine eindeutige Nummer, die Registernummer. Jeder digitale Ein- oder Ausgang hat eine eindeutige I/O-Nummer.

#### Zusammensetzung der Registernummern

Registernummern setzen sich aus einem Präfix, der Modulposition im System und der Modulregisternummer zusammen. Wenn die Erweiterungsmodule über den JX3-Systembus an die Steuerung angeschlossen sind, ist das Präfix 100. Die Modulregisternummer ist in diesem Fall immer vierstellig.

| Ziffern | Bedeutung                     | Wertebereich |
|---------|-------------------------------|--------------|
| 100     | Präfix                        |              |
| XX      | Position des Moduls im System | 02 17        |
| ZZZZ    | Modulregisternummer           | 0000 9999    |

#### Zusammensetzung der I/O-Nummern

Der direkte Zugriff auf Ein- oder Ausgänge des Moduls erfolgt über I/O-Nummern. Die I/O-Nummern setzen sich aus einem fünfstelligen Präfix, der Modulposition im System und der I/O-Nummer des Moduls zusammen. I/O-Nummern beginnen immer mit dem festen Präfix **10000**.

10000XXZZ

100XXZZZZ

nummern

Abb. 10: Bsp.: Register-

Abb. 11: Bsp.: I/O-Nummern

| Ziffern | Bedeutung                     | Wertebereich |
|---------|-------------------------------|--------------|
| 10000   | Präfix                        |              |
| XX      | Position des Moduls im System | 02 17        |
| ZZ      | I/O-Nummer des Moduls         | 01 16        |

#### Erweiterungsmodule im Verbund mit einem Ethernet-Busknoten

Ethernet-Busknoten und Steuerung kommunizieren über den Ethernet-Systembus miteinander. Bei der Adressierung der Erweiterungsmodule über einen Ethernet-Busknoten wird die Global Node Number (GNN) Bestandteil der Registernummer.

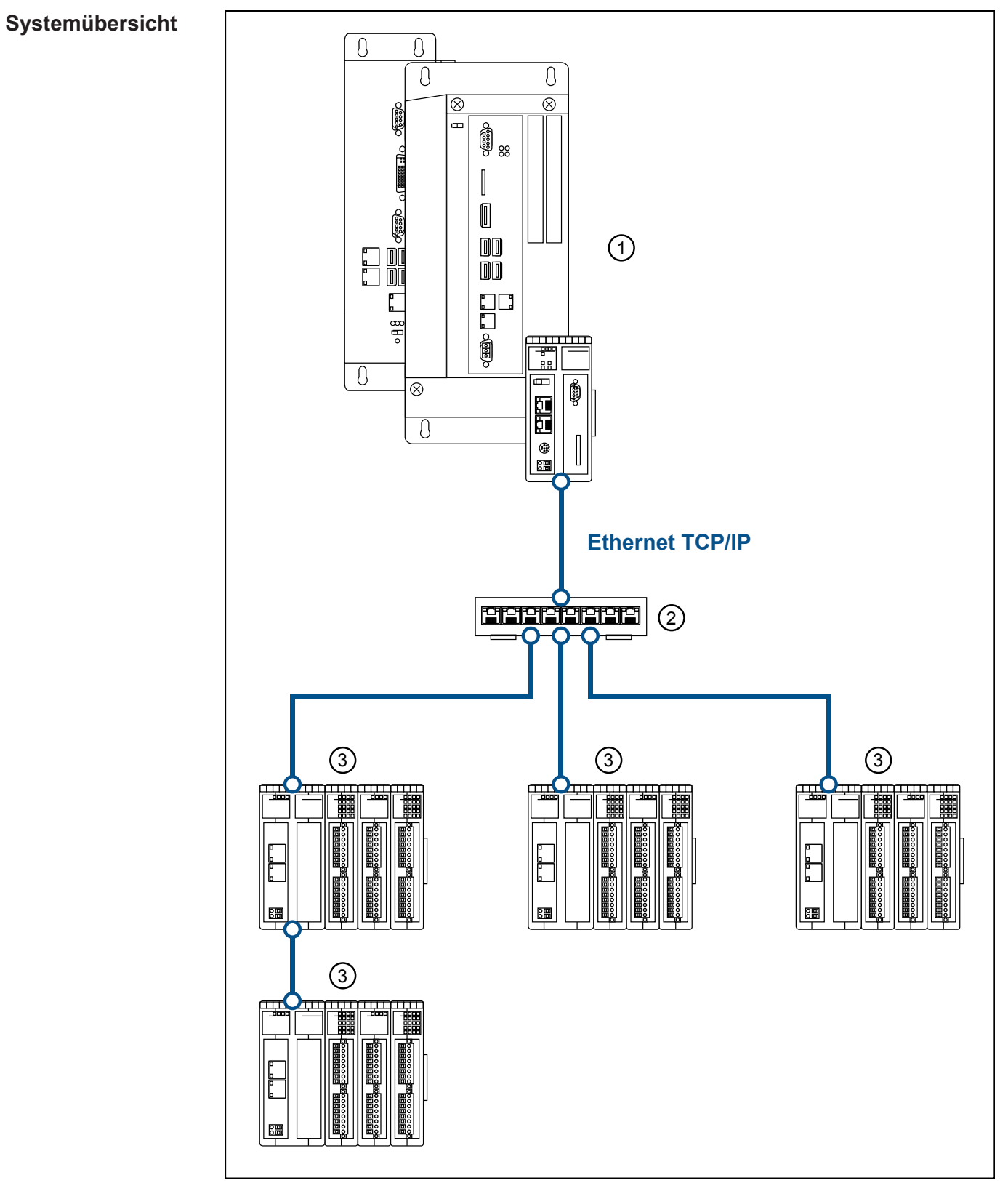

Abb. 12: Systemübersicht

| 1 | Steuerung                                      | 2 | Ethernet-Switch |  |
|---|------------------------------------------------|---|-----------------|--|
| 0 | Bis zu 64 Ethernet-Busknoten je Steuerung      |   |                 |  |
| 3 | Bis zu 16 JX3–I/O-Module je Ethernet-Busknoten |   |                 |  |

Definition GlobalDie Global Node Number (GNN) ist eine ID-Nummer, mit der Sie Jetter-Geräte<br/>(z. B. Steuerungen, Busknoten) innerhalb eines Ethernet-Netzwerks identifizie-<br/>ren:

- Die GNN muss innerhalb eines Netzwerks f
  ür jedes Jetter-Ger
  ät eindeutig sein.
- Der Hardware-Manager in JetSym vergibt die GNN in der Konfiguration automatisch.
- Der Wertebereich der GNN in einem Projekt ist 000 ... 199.
- Die Steuerung hat immer die GNN 000.

#### Zusammensetzung der Registernummern

Registernummern setzen sich aus einem Präfix, der GNN, der Modulposition im System und der Modulregisternummer zusammen.

| Ziffern | Bedeutung                          | Wertebereich |
|---------|------------------------------------|--------------|
| 1       | Präfix                             |              |
| NNN     | ID des Busknotens, GNN             | 001 199      |
| XX      | Position des Moduls in der Station | 02 17        |
| ZZZZ    | Modulregisternummer                | 0000 9999    |

#### Zusammensetzung der I/O-Nummern

Der direkte Zugriff auf Ein- oder Ausgänge des Moduls erfolgt über I/O-Nummern. Die I/O-Nummern setzen sich aus dem Präfix 1, der GNN, dem Präfix 2, der Modulposition im System und der I/O-Nummer des Moduls zusammen.

| Ziffern | Bedeutung                          | Wertebereich |
|---------|------------------------------------|--------------|
| 1       | Präfix 1                           |              |
| NNN     | ID des Busknotens, GNN             | 001 199      |
| 01      | Präfix 2                           |              |
| XX      | Position des Moduls in der Station | 02 17        |
| ZZ      | I/O-Nummer des Moduls              | 01 16        |

1NNNXXZZZZ

Abb. 13: Bsp.: Registernummern

1NNN01XXZZ

Abb. 14: Bsp.: I/O-Nummern

## 7.3 Betriebssystem

Die Betriebssysteme unserer Produkte werden laufend weiterentwickelt. Dabei kommen neue Funktionen hinzu, bestehende Funktionen werden erweitert und verbessert. Sie finden die aktuellen Betriebssystemdateien auf unserer Homepage im Bereich Downloads beim jeweiligen Produkt.

| (i) INFO | Weiterführende Informationen                                            |
|----------|-------------------------------------------------------------------------|
|          | Weiterführende Informationen zum Thema finden Sie auf unserer Homepage. |
|          | Start   Jetter - We automate vour success.                              |

#### 7.3.1 Betriebssystem-Update des Busknotens

Dieses Kapitel beschreibt, wie Sie ein Betriebssystem-Update beim Busknoten JX3-BN-ETH durchführen. Sie haben hierbei mehrere Möglichkeiten, die Betriebssystemdatei auf den Busknoten zu übertragen:

- Mit dem Programmiertool JetSym
- Über eine FTP-Verbindung

#### Betriebssystem-Update mit dem Programmiertool

Mit Hilfe des Programmiertools JetSym ist es auf komfortable Weise möglich, eine Betriebssystemdatei auf den Busknoten JX3-BN-ETH zu übertragen.

#### Update durchführen

- Die aktuelle Betriebssystemdatei f
  ür den JX3-BN-ETH wurde von der Jetter Homepage geladen.
- Steuerung und JetSym sind verbunden
- ✓ Der JX3-BN-ETH ist in JetSym konfiguriert.
- ✓ Steuerung und JX3-BN-ETH sind verbunden.
- Der JX3-BN-ETH wartet im Bootloader auf das Betriebssystem-Update oder das Betriebssystem läuft.
- ✓ Der Busknoten ist und bleibt eingeschaltet.
- 1. Öffnen Sie das Programmiertool JetSym.
- 2. Wechseln Sie in das Fenster Hardware.
- **3.** Markieren Sie den Knoten **Hardware** und öffnen Sie das Kontextmenü z. B. mit der rechten Maustaste.
- 4. Wählen Sie OS-updaten aus.
  - ⇒ Der Dialog **Betriebssystem-Update** öffnet sich.
- 5. Klicken Sie auf OS-Datei auswählen...
  - ⇒ Ein Dateiauswahlfenster öffnet sich.
- 6. Wählen Sie die entsprechende OS-Datei aus und klicken Sie auf Öffnen.
  - ⇒ Die OS-Datei wird im Dialog Betriebssystem-Update angezeigt.
- 7. Klicken Sie auf Aktualisieren.
  - ⇒ Das Update der Betriebssystemdatei läuft.
- 8. Starten Sie den Busknoten neu.
- ⇒ Das eingespielte Betriebssystem wird gestartet.

#### Betriebssystem-Update über FTP

Mit Hilfe eines FTP-Clients ist es möglich, eine Betriebssystemdatei an den Busknoten JX3-BN-ETH zu übertragen.

#### Update durchführen

- ✓ Die aktuelle Betriebssystemdatei f
  ür den Busknoten wurde von der Jetter-Homepage geladen.
- ✓ Eine FTP-Verbindung zum Busknoten ist aktiv.
- Die Login-Parameter f
  ür einen User mit Administrator- oder Systemrechten sind vorhanden.
- ✓ Das Betriebssystem des Busknotens läuft.
- ✓ Der Busknoten ist und bleibt eingeschaltet.
- 1. Öffnen Sie eine FTP-Verbindung zum Busknoten.
- 2. Loggen Sie sich mit Administrator- oder Systemrechten ein.
- 3. Öffnen Sie im Dateisystem den Ordner OS.
- 4. Übertragen Sie die Betriebssystemdatei Update.ini in das Verzeichnis.
- 5. Starten Sie den Busknoten neu.
- ⇒ Das eingespielte Betriebssystem wird gestartet.

## 7.4 Dateisystem

Dieses Kapitel beschreibt das Dateisystem des Busknotens JX3-BN-ETH. Das Dateisystem ermöglicht den Zugriff auf die Dateien der internen Flash-Disk.

# HINWEIS Funktionsstörungen durch fehlende oder beschädigte Systemdateien Unvorsichtiges Arbeiten mit Systemdateien kann zu Funktionsstörungen am Gerät führen. Löschen oder verschieben Sie keine Systemdateien.

- Vom Betriebssystem verwendete Systemverzeichnisse/-dateien
- Vom Anwender verwendete Dateien

**Systemverzeichnis-** Systemverzeichnisse sind nicht löschbar. Sie sind auch nach dem Formatieren noch vorhanden.

| Verzeichnis         | Beschreibung                            |  |
|---------------------|-----------------------------------------|--|
| /System             | <ul> <li>Systemkonfiguration</li> </ul> |  |
|                     | <ul> <li>Systeminformationen</li> </ul> |  |
| Tab 21, Systemyorza | iebpieco                                |  |

Tab. 21: Systemverzeichnisse

| (i) INFO                                                              | Weiterführende Informationen |
|-----------------------------------------------------------------------|------------------------------|
| Weiterführende Informationen zum Dateisystem finden Sie im Themenhand |                              |
| Dateisystem im Download-Bereich unserer Homepage.                     |                              |

#### 7.4.1 Eigenschaften

Für die interne Flash-Disk gelten folgende Eigenschaften:

- Maximal 8 Dateien gleichzeitig öffnen.
- Verzeichnisnamen durch einen Schrägstrich "/" und nicht durch einen umgekehrten Schrägstrich "\" trennen.
- Datum, Uhrzeit und Dateigröße sind nicht bei allen Systemdateien verfügbar.

# Eigenschaften der Flash-Disk

Dem Anwender steht folgende Größe zur freien Verfügung:

4 MB

#### **Eigenschaften** Die interne Flash-Disk hat folgende weitere Eigenschaften:

- 7 Verzeichnisebenen und 1 Dateiebene sind zulässig.
- Groß- und Kleinschreibung wird unterschieden.
- Verzeichnis- und Dateinamen mit jeweils maximal 63 Zeichen Länge sind möglich.
- Für Verzeichnis- und Dateinamen sind alle Zeichen außer "/" und ".." erlaubt.
- Benutzer-/Zugriffsverwaltung mit maximal 31 Schlössern f
  ür maximal 33 Benutzer.

Größe

## 7.5 Identifikation

Dieses Kapitel beschreibt die Identifikation des Geräts JX3-BN-ETH:

- Bestimmung der Hardwarerevision
- Auslesen des elektronischen Typenschilds EDS. Im EDS sind zahlreiche fertigungsspezifische Daten remanent abgelegt.
- Bestimmung der Betriebssystemversion des Geräts und der Softwarekomponenten

#### 7.5.1 Elektronisches Typenschild EDS

Jedes Modul in einem JX3–System verfügt über ein elektronisches Typenschild EDS. Im EDS sind fertigungsspezifische Daten remanent abgelegt. Die Daten des EDS können über Dateien im Dateisystem der Steuerung oder über Spezialregister gelesen werden.

#### EDS-Datei eds.ini

Die Daten des EDS können über die Datei **eds.ini** gelesen werden.

Eigenschaften

- Die Datei ist über das Dateisystem des Busknotens erreichbar.
- Bei einer FTP-Verbindung sind als User Administratorrechte (User admin) oder Systemrechte (User system) erforderlich.
- Die EDS-Datei des Busknotens befindet sich im Ordner System.
- Die Datei kann nur gelesen werden.
- Wenn Sie die Flash-Disk formatieren, wird die Datei nicht beeinflusst.
- Aufbau der Datei Die EDS-Datei ist eine Textdatei, deren Einträge in verschiedenen Sektionen gruppiert sind.

**Beispiel** 

Das ist ein Beispiel für eine EDS-Datei einer JX3-BN-ETH: ;Jetter AG Electronic Data Sheet

```
[IDENTIFICATION]
Version = 0
Code = 315
Name = JX3-BN-ETH
PcbRev = 02
PcbOpt = 01
[PRODUCTION]
Version = 0
SerNum = 20080326011234
Day = 26
Month = 11
Year = 2019
TestNum = 1
TestRev = 01.18.03.215
[FEATURES]
Version = 0
MAC-Addr = 00:50:CB:00:69:B5
JX3-Bus = 1
```

#### Sektion [IDENTIFICATION]

Aus der Sektion [IDENTIFICATION] kann der grundsätzliche Hardwareaufbau ausgelesen werden.

Programmierung | 7

| Name    | Beispiel   | Funktion                                         |
|---------|------------|--------------------------------------------------|
| Version | 0          | Version dieser Sektion                           |
| Code    | 315        | Modul-Code für JX3-BN-ETH                        |
| Name    | JX3-BN-ETH | Entspricht dem Aufdruck auf dem Typen-<br>schild |
| PcbRev  | 002        | Platinenrevision                                 |
| PcbOpt  | 01         | Platinenoption                                   |

Tab. 22: Sektion [IDENTIFICATION]

#### Sektion [PRODUCTION]

Aus der Sektion [PRODUCTION] können die Seriennummer und das Produktionsdatum ausgelesen werden.

| Name    | Beispiel       | Funktion                                         |
|---------|----------------|--------------------------------------------------|
| Version | 0              | Version dieser Sektion                           |
| SerNum  | 20080326011234 | Entspricht dem Aufdruck auf dem Typen-<br>schild |
| Day     | 26             | Produktionsdatum: Tag                            |
| Month   | 03             | Produktionsdatum: Monat                          |
| Year    | 2011           | Produktionsdatum: Jahr                           |
| TestNum | 1              | Interne Verwendung                               |
| TestRev | 1.18.03.215    | Interne Verwendung                               |

Tab. 23: Sektion [PRODUCTION]

#### Sektion [FEATURES]

In der Sektion [FEATURES] können spezielle Eigenschaften der Steuerung ausgelesen werden. Das Betriebssystem der Steuerung wertet nicht eingetragene Eigenschaften als nicht vorhanden.

| Name     | Beispiel          | Funktion                                     |
|----------|-------------------|----------------------------------------------|
| Version  | 6                 | Version dieser Sektion                       |
| MAC-Addr | 00:50:CB:FF:FF:FF | MAC-Adresse der Ethernet-Schnittstelle       |
| JX3-Bus  | 1                 | Busanschaltung für JX3-Module vorhan-<br>den |

Tab. 24: Sektion [FEATURES]

#### EDS-Register

Die Einträge im Electronic Data Sheet (EDS) können über die EDS-Register ausgelesen werden. Diese Register spiegeln 1:1 den Inhalt der EDS-Datei wider und sind nur lesbar (ro, read only).

**Registernummern** Die Basisregisternummer ist steuerungsabhängig. Die Registernummer ergibt sich aus der Addition der Modulregisternummer (MR) zur Basisregisternummer.

| Gerät      | Basisregisternummer | Registernummern |
|------------|---------------------|-----------------|
| JX3-BN-ETH | 100000              | 100500 100817   |
|            |                     |                 |

Tab. 25: Registernummern des EDS

#### Registerübersicht

Die folgende Tabelle zeigt eine Übersicht über die EDS-Register eines Busknotens und ihren Zusammenhang zu den Einträgen in der EDS-Datei /**System**/ **eds.ini**. Da nur ein Registersatz vorhanden ist, muss über die Modulregister 500 und 501 das gewünschte Modul angewählt werden. Die Daten des angewählten EDS werden dann in den nachfolgenden Registern angezeigt.

| Register   | Sektion in eds.ini | Name in eds.ini | Beschreibung                  |
|------------|--------------------|-----------------|-------------------------------|
| MR 500     | -                  | -               | Funktionsgruppe               |
|            |                    |                 | 0: Steuerung                  |
|            |                    |                 | 1: JX3-Module                 |
| MR 501     | -                  | -               | Modulnummer (wenn MR 500 > 0) |
| MR 600     | IDENTIFICATI-      | Version         | Version dieser Sektion        |
| MR 601     | ON                 | Code            | Modulcode                     |
| MR 602     |                    | Name            | Modulname oder Steuerungs-    |
| <br>MR 612 |                    |                 | name                          |
| MR 613     |                    | PcbRev          | Platinenrevision              |
| MR 614     |                    | PcbOpt          | Platinenoption                |
| MR 700     | PRODUCTION         | Version         | Version dieser Sektion        |
| MR 701     |                    | SerNum          | Seriennummer                  |
| <br>MR 707 |                    |                 |                               |
| MR 708     |                    | Day             | Produktionsdatum: Tag         |
| MR 709     |                    | Month           | Produktionsdatum: Monat       |
| MR 710     |                    | Year            | Produktionsdatum: Jahr        |
| MR 711     |                    | TestNum         | Interne Verwendung            |
| MR 712     |                    | TestRev         | Interne Verwendung            |

Tab. 26: Übersicht EDS-Register

# EDS-Datei der JX3-Module

Die Belegung der Modulregister 6xx und 7xx entspricht der Belegung bei einer Steuerung. Die Modulregister 8xx (FEATURES) sind vom Modultyp abhängig und den Betriebsanleitungen der jeweiligen Module zu entnehmen.

#### 7.5.2 Versionen

Das Betriebssystem stellt einige Register zur Verfügung, über die die Hardwarerevision oder die Betriebssystemversion des Geräts und seiner Komponenten ausgelesen werden können.

Sie benötigen diese Angaben, wenn Sie sich wegen eines technischen Problems an die Hotline der Jetter AG wenden.

#### Hardwarerevisionen

Das Gerät verfügt über Spezialregister, über deren Inhalt Sie die Hardware identifizieren.

**Registerübersicht** Aus folgenden Registern können die Hardwarerevisionen ausgelesen werden:

| Register | Beschreibung                          |
|----------|---------------------------------------|
| 108020   | Hardwarerevision des Backplane-Moduls |
| 108021   | Hardwarerevision der CPU-Platine      |
| 200170   | Steuerungstyp                         |

Tab. 27: Registerübersicht Hardwarerevisionen

#### Betriebssystemversionen

Das Gerät verfügt über Spezialregister, die als Wert eindeutige Betriebssystemversionen enthalten.

Format vonDie Software-Versionsnummern des JX3-BN-ETH sind durch 4 Zahlen darge-<br/>stellt.Software-Versions-<br/>nummernstellt.

#### 1.2.3.4

Abb. 15: Software-Versionsnummern

| Ziffern | Bedeutung                           |
|---------|-------------------------------------|
| 1       | Major- oder Hauptversionsnummer     |
| 2       | Minor- oder Nebenversionsnummer     |
| 3       | Branch- oder Zwischenversionsnummer |
| 4       | Build-Versionsnummer                |
|         | Ziffern<br>1<br>2<br>3<br>4         |

Tab. 28: Format Software-Versionsnummern

FreigegebeneBei einer freigegebenen Version haben die Branch- und die Build-Versionsnum-<br/>mer den Wert 0.

Registerübersicht

Aus folgenden Registern können die Betriebssystemversionen ausgelesen werden:

| Register  | Beschreibung                       |
|-----------|------------------------------------|
| 200168    | Version des Bootloaders            |
| 200169    | Version des Betriebssystems        |
| 100002000 | Version des JX3–Systembus-Treibers |

Tab. 29: Registerübersicht

# 7.6 IP-Konfiguration

Dieses Kapitel beschreibt die IP-Konfiguration bei der Steuerung. Folgende Parameter sind einstellbar:

- IP-Adresse des Busknotens
- Subnetzmaske
- IP-Adresse des Default Gateway
- IP-Adresse des DNS-Servers
- Name des Busknotens
- IP-Port-Nummer f
  ür den Debugger von JetSym
- IP-Basisport-Nummer f
  ür die JetIP-Kommunikation

#### 7.6.1 Auslieferungszustand

Vor der Auslieferung des Busknotens JX3-BN-ETH sind verschiedene Parameter auf einen Standardwert eingestellt. Diese Parameter kann der Anwender ändern.

# (i) INFO Wichtiger Hinweis

An jeder Steuerung und an jedem Busknoten innerhalb einer JX3-Station muss eine unterschiedliche IP-Adresse eingestellt sein.

| Auslieferungszu- | Parameter                       | Wert                                                   |
|------------------|---------------------------------|--------------------------------------------------------|
| stand            | IP-Adresse des Busknotens       | 192.168.1.1                                            |
|                  | Subnetzmaske                    | 255.255.255.0                                          |
|                  | IP-Adresse des Default Gateway  | 0.0.0.0                                                |
|                  | IP-Adresse des DNS-Servers      | 0.0.0.0                                                |
|                  | Name des Busknotens             | JX3-BN-ETH                                             |
|                  | IP-Port-Nummer für den Debugger | 52000                                                  |
|                  | IP-Port-Nummer für JetIP        | 50000                                                  |
|                  | DIP-Schalter                    | DIP-Schalter 1 = ON<br>Alle anderen DIP-Schalter = OFF |
|                  | Passwort des Benutzers admin    | admin                                                  |
|                  | Passwort des Benutzers system   | system                                                 |
|                  |                                 |                                                        |

Tab. 30: Auslieferungszustand

#### 7.6.2 Konfigurationsspeicher

Der Busknoten liest während der Boot-Phase die Parameter für die Initialisierung der IP-Schnittstelle aus der Konfigurationsdatei **config.ini** aus, die physikalisch Bestandteil des Konfigurationsspeichers ist.

Auf die Daten des Konfigurationsspeichers greift der Anwender auf folgende Arten zu:

- Daten über die Datei config.ini im Systemverzeichnis mittels FTP auslesen und ändern
- Daten über Konfigurationsregister auslesen und ändern. Beim Abspeichern wird aus den Daten eine neue Konfigurationsdatei erstellt.

| (i) INFO                             | Wirksamkeit<br>Der Busknoten liest die Daten im Konfigu<br>Phase aus. Änderungen im Konfiguration<br>knoten anschließend neu booten. Nur so<br>wirksam.                                                                         | urationsspeicher nur während der Boot-<br>nsspeicher erfordern, dass Sie den Bus-<br>o werden dann diese Änderungen auch |
|--------------------------------------|----------------------------------------------------------------------------------------------------|----------------------------------------------------------------------------------------------------|
| Standardwerte                        | Der Busknoten prüft die Daten aus dem Konfigurationsspeicher auf Plausibilität,<br>bevor die Steuerung sie weiter verarbeitet.<br>Bei ungültigen oder nicht vorhandenen Einträgen nimmt der Busknoten folgende<br>Standardwerte |                                                                                                    |
|                                      |                                                                                                    |                                                                                                    |
|                                      | Parameter                                                                                                    | Standardwert                                                                                                    |
|                                      | IP-Adresse des Busknotens                                                                                                    | 192.168.10.15                                                                                                    |
|                                      | Subnetzmaske                                                                                                    | 255.255.255.0                                                                                                    |
|                                      | IP-Adresse des Default Gateway                                                                                                    | 0.0.0.0                                                                                                    |
|                                      | IP-Adresse des DNS-Servers                                                                                                    | 0.0.0.0                                                                                                    |
|                                      | Name des Busknotens                                                                                                    | JX3-BN-ETH                                                                                                    |
|                                      | Suffixtyp des Namens                                                                                                    | 0                                                                                                    |
|                                      | IP-Port-Nummer für JetIP                                                                                                    | 50000                                                                                                    |
| Speicherort/Tausch<br>des Busknotens | Der Konfigurationsspeicher liegt auf den<br>bei einem Tausch des Funktionsmoduls<br>ten.                                                                                                    | n JX3-Backplane-Modul. Deshalb bleibt<br>des Busknotens die Konfiguration erhal-                                         |
| 7.6.3                                | Über die Konfigurationsdatei <b>config.ini</b><br>JX3-BN-ETH zugegriffen werden.                                                                                                    | kann auf den Konfigurationsspeicher des                                                                                  |
| Eigenschaften                        | Die Datei ist über das Dateisystem des                                                                                                    | JX3-BN-ETH erreichbar.                                                                                                   |
| •                                    | <ul> <li>Bei einer FTP-Verbindung muss der Maben.</li> </ul>                                                                                                    | User Administrator- oder Systemrechte                                                                                    |
|                                      | Die Datei befindet sich im Ordner Sys                                                                                                    | stem.                                                                                                    |
|                                      | <ul> <li>Sie können die Datei nicht löschen, s</li> </ul>                                                                                                    | ondern nur überschreiben.                                                                                                |
|                                      | <ul> <li>Wenn Sie die Flash-Disk formatieren.</li> </ul>                                                                                                    | , bleibt die Datei unverändert.                                                                                          |
| Aufbau der Datei                     | Die Konfigurationsdatei ist eine Textdate<br>tionen gruppiert sind. Parameter der IP-I<br>Datei vorhanden ist, besetzt der JX3-BN                                                                                               | ei, deren Einträge in verschiedenen Sek-<br>Konfiguration, für die kein Eintrag in der<br>I-ETH mit den Standardwerten.  |

#### Beispiel Das ist ein Beispiel für eine Konfigurationsdatei config.ini:

```
;JX3-BN-ETH System Configuration
;Copyright (c) 2020 by Jetter AG
[IP]
Address = 192.168. 10. 15
SubnetMask = 255.255.255. 0
DefGateway = 192.168. 4. 1
DNSServer = 192.168. 4. 12
[HOSTNAME]
SuffixType = 0
Name = JX3-BN-ETH
[PORTS]
JetIPBase = 50000
JVMDebug = 52000
```

#### Sektion [IP]

In der Sektion [IP] sind die benötigten IP-Adressen und die Subnetzmaske angegeben.

#### Address

| Eigenschaft         | Beschreibung                                                                                                    |                   |
|---------------------|----------------------------------------------------------------------------------------------------|-------------------|
| Im Beispiel         | 192.168.10.15                                                                                                    |                   |
| Funktion            | IP-Adresse des JX3-BN-ETH<br>Der DIP-Schalter auf dem Backplane-Modul kann das<br>niederwertigste Byte überschreiben. |                   |
| Gültige Werte       | > 1.0.0.0                                                                                                    | < 223.255.255.255 |
| Nicht gültige Werte | Netzwerkadresse, Broadcast-Adresse                                                                                    |                   |
| Bei ungültigem Wert | JX3-BN-ETH setzt alle 4 Werte auf ihre Default-Wer-<br>te.                                                            |                   |

Tab. 32: Address

#### SubnetMask

| Eigenschaft         | Beschreibung                                               |
|---------------------|------------------------------------------------------------|
| Im Beispiel         | 255.255.255.0                                              |
| Funktion            | Legt die Subnetzmaske fest                                 |
| Gültige Werte       | ≥ 128.0.0.0                                                |
| Nicht gültige Werte | 1 und 0 gemischt                                           |
| Bei ungültigem Wert | JX3-BN-ETH setzt alle 4 Werte auf ihre Default-Wer-<br>te. |

Tab. 33: SubnetMask

#### **DefGateWay**

| Eigenschaft   | Beschreibung                                                              |                                                                                                    |  |
|---------------|---------------------------------------------------------------------------|----------------------------------------------------------------------------------------------------|--|
| Im Beispiel   | 192.168.4.1                                                               |                                                                                                    |  |
| Funktion      | IP-Adresse des<br>muss vom JX3-E<br>reichbar sein, so<br>0.0.0.0 gesetzt. | IP-Adresse des Gateways in andere Subnetze;<br>muss vom JX3-BN-ETH (Address/SubnetMask) er-<br>reichbar sein, sonst wird sie vom JX3-BN-ETH auf<br>0.0.0.0 gesetzt. |  |
| Gültige Werte | ≥ 0.0.0.0                                                                 | < 223.255.255.255                                                                                                    |  |

| Eigenschaft         | Beschreibung                                                                  |
|---------------------|-------------------------------------------------------------------------------|
| Nicht gültige Werte | <ul> <li>Netzwerkadresse</li> </ul>                                           |
|                     | <ul> <li>Broadcast-Adresse</li> </ul>                                         |
|                     | <ul> <li>Vom Busknoten nicht erreichbar (Address/Subnet-<br/>Mask)</li> </ul> |
|                     | <ul> <li>Wert von Address</li> </ul>                                          |
| Bei ungültigem Wert | JX3-BN-ETH setzt Wert auf 0.0.0.0                                             |
| Tab. 34: DefGateWay |                                                                               |

#### **DNSServer**

| Eigenschaft         | Beschreibung                      |                      |
|---------------------|-----------------------------------|----------------------|
| Im Beispiel         | 192.168.4.12                      |                      |
| Funktion            | IP-Adresse des Servers für<br>tem | das Domain-Name-Sys- |
| Gültige Werte       | ≥ 0.0.0.0                         | < 223.255.255.255    |
| Bei ungültigem Wert | JX3-BN-ETH setzt Wert auf 0.0.0.0 |                      |
| Tab 35. DNSServer   |                                   |                      |

Tab. 35: DNSServer

#### Sektion [HOSTNAME]

In der Sektion [HOSTNAME] wird der Name des Busknotens angegeben. Dabei kann vom Busknoten ein individueller Name automatisch generiert werden. Dieser Hostname wird zurzeit nicht verwendet.

#### SuffixType

| Eigenschaft         | Beschreibu                                                          | ing                                                             |  |
|---------------------|---------------------------------------------------------------------|-----------------------------------------------------------------|--|
| Im Beispiel         | 0                                                                   | 0                                                               |  |
| Funktion            | Typ des automatisch generierten Anhangs an den Namen des Busknotens |                                                                 |  |
| Gültige Werte       | 0                                                                   | Kein Anhang                                                     |  |
|                     | 1                                                                   | Niederwertiges Byte der IP-Adresse in<br>Dezimaldarstellung     |  |
|                     | 2                                                                   | Niederwertiges Byte der IP-Adresse in<br>Hexadezimaldarstellung |  |
| Bei ungültigem Wert | 0                                                                   |                                                                 |  |
| Tab. 36: SuffixType |                                                                     |                                                                 |  |

#### Name

| Eigenschaft         | Beschreibung            |                                   |
|---------------------|-------------------------|-----------------------------------|
| Im Beispiel         | JX3-BN-ETH              |                                   |
| Funktion            | Legt den Namen des Busl | knotens fest                      |
| Gültige Werte       | Erstes Zeichen          | 'A' 'Z', 'a' 'z'                  |
|                     | Nächste Zeichen         | 'A' 'Z', 'a' 'z', '0' '9',<br>'-' |
| Bei ungültigem Wert | JX3-BN-ETH              |                                   |
|                     |                         |                                   |

Tab. 37: Name

#### Sektion [PORTS]

In der Sektion [PORTS] sind die IP-Port-Nummern der Daten- und Debug-Server innerhalb des JX3-BN-ETH eingetragen. Die IP-Port-Nummern müssen mit den z. B. in JetSym eingestellten Port-Nummern übereinstimmen.

#### **JetIPBase**

| Eigenschaft         | Beschreibung                                                                             |
|---------------------|------------------------------------------------------------------------------------------|
| Im Beispiel         | 50000                                                                                    |
| Funktion            | IP-Port für das Betriebssystemupdate und die Kom-<br>munikation zwischen den Steuerungen |
| Gültige Werte       | 1024 65535                                                                               |
| Bei ungültigem Wert | 50000                                                                                    |
| Tab. 38: JetIPBase  |                                                                                          |

#### **JVMDebug**

| Eigenschaft         | Beschreibung                         |  |
|---------------------|--------------------------------------|--|
| Im Beispiel         | 52000                                |  |
| Funktion            | IP-Port für Debugger/Setup in JetSym |  |
| Gültige Werte       | 1024 65535                           |  |
| Bei ungültigem Wert | 52000                                |  |
| Tab. 39: JVMDebug   |                                      |  |

#### IP-Konfiguration über die Konfigurationsdatei ändern

Sie können die IP-Konfiguration direkt über die Konfigurationsdatei **config.ini** ändern.

Führen Sie dafür folgende Schritte aus:

- 1. Erstellen Sie mit einem Texteditor auf dem PC eine Konfigurationsdatei config.ini mit dem gewünschten Inhalt.
- 2. Öffnen Sie eine FTP-Verbindung vom PC zum JX3-BN-ETH.
- Melden Sie sich als User an, der über Administrator- oder Systemrechte verfügt. Standard: User: admin; Passwort: admin
  - User: system; Passwort: system
- 4. Verzweigen Sie in das Verzeichnis /System des JX3-BN-ETH.
- Kopieren Sie die von Ihnen erstellte Konfigurationsdatei config.ini auf den JX3-BN-ETH.
- 6. Schließen Sie die FTP-Verbindung.
- 7. Booten Sie den JX3-BN-ETH neu.
- ➡ Die neue Konfiguration ist aktiv.

Alternativ hierzu können Sie die IP-Konfiguration über die Konfigurationsregister ändern.

#### 7.6.4 Konfigurationsregister

Die Parameter der IP-Konfiguration sind über die Konfigurationsregister auslesbar und änderbar. Unter den Konfigurationsregistern gibt es 2 Registerbereiche, die sich vom Inhalt unterscheiden können.

**Registernummern** Die Basisregisternummern der beiden Bereiche sind geräteabhängig. Die Registernummer ergibt sich aus der Addition der Modulregisternummer (MR) zur Basisregisternummer.

| Gerät      | Datenbereich                | Basisregister-<br>nummer | Registernummern |
|------------|-----------------------------|--------------------------|-----------------|
| JX3-BN-ETH | Konfigurations-<br>speicher | 101100                   | 101100 101165   |
|            | Verwendete<br>Parameter     | 101200                   | 101200 101265   |

Tab. 40: Registernummern der Konfigurationsregister

#### Registerbereiche

- Die R 101100 ... R 101165 enthalten die Daten, die der Busknoten während der Boot-Phase aus dem Inhalt der Konfigurationsdatei ermittelt hat. Auf diese Daten kann der Anwender nur lesend zugreifen.
- Die R 101200 ... R 101265 enthalten die Daten, die zur Initialisierung der IP-Schnittstelle tatsächlich verwendet werden. Auf diese Daten kann der Anwender lesend und schreibend zugreifen.

Aus den folgenden Gründen können sich die Daten der beiden Registerbereiche unterscheiden:

- Die Stellung des DIP-Schalters hat einen Einfluss auf die tatsächliche IP-Adresse und damit auf den Wert des R 101200.
- Zur Laufzeit können Parameter der IP-Schnittstelle geändert werden. Das beeinflusst den Wert der R 101200 ... R 101202.

| Registerübersicht | Register           | Sektion in config.ini | Name in config.ini | Beschreibung                                                                                          |
|-------------------|--------------------|-----------------------|--------------------|----------------------------------------------------------------------------------------------------|
|                   | MR 0               | IP                    | Address            | IP-Adresse des Busknotens                                                                             |
|                   | MR 1               |                       | SubnetMask         | Legt die Subnetzmaske fest                                                                            |
|                   | MR 2               |                       | DefGateway         | IP-Adresse des Gateways in<br>andere Subnetze                                                         |
|                   | MR 3               |                       | DNSServer          | IP-Adresse des Servers für<br>das Domain-Name-System                                                  |
|                   | MR 32              | HOSTNAME              | SuffixType         | Typ des automatisch generier-<br>ten Anhangs an den Namen<br>des Busknotens                           |
|                   | MR 33<br><br>MR 51 |                       | Name               | Legt den Namen des Buskno-<br>tens fest                                                               |
|                   | MR 64              | PORTS                 | JetIPBase          | IP-Port-Nummer für das Be-<br>triebssystemupdate und die<br>Kommunikation zwischen den<br>Steuerungen |
|                   | MR 65              |                       | JVMDebug           | IP-Port-Nummer für Debugger/<br>Setup in JetSym                                                       |

 Tab. 41: Übersicht Konfigurationsregister

| 7.6.5                 | IP-Adresse des Busknotens einstellen                                                                                           |
|-----------------------|----------------------------------------------------------------------------------------------------|
|                       | Um mit dem Busknoten JX3-BN-ETH über Ethernet zu kommunizieren, müssen Sie am Busknoten eine eindeutige IP-Adresse einstellen. |
| Busknoten<br>tauschen | Die IP-Adresse ist auf dem JX3-Backplane-Modul gespeichert. Es bleiben folgen-<br>de Konfigurationen erhalten:                 |
|                       | <ul> <li>IP-Adresse des Busknotens</li> </ul>                                                                                  |
|                       | Subnetzmaske                                                                                                    |
|                       | <ul> <li>IP-Adresse des Default Gateway</li> </ul>                                                                             |
|                       | IP-Adresse des DNS-Servers                                                                                                    |
|                       | Name des Busknotens                                                                                                    |
|                       | <ul> <li>Suffixtyp des Namens</li> </ul>                                                                                       |
|                       | <ul> <li>IP-Port-Nummer f ür den Debugger</li> </ul>                                                                           |
|                       | <ul> <li>IP-Port-Nummer f         ür JetIP</li> </ul>                                                                          |
| Konfigurations-       | Die IP-Adresse können Sie auf folgende Arten konfigurieren:                                                                    |
| möglichkeiten         | <ul> <li>Default-IP-Adresse einstellen</li> </ul>                                                                              |
|                       | <ul> <li>Konfiguration über die Datei config.ini</li> </ul>                                                                    |
|                       | <ul> <li>Konfiguration über die Datei config.ini und DIP-Schalter</li> </ul>                                                   |
|                       | <ul> <li>Konfiguration zur Laufzeit über Spezialregister</li> </ul>                                                            |
| IP-Adresse ändern     | 1. Schalten Sie den Busknoten JX3-BN-ETH spannungslos.                                                                         |
|                       | 2. Lösen Sie das Modulgehäuse des Busknotens vom Backplane-Modul.                                                              |
|                       | 3. Stellen Sie die DIP-Schalter auf den gewünschten Zustand.                                                                   |
|                       | 4. Stecken Sie das Modulgehäuse wieder auf das JX3-Backplane-Modul.                                                            |
|                       | ⇒ Nach dem Neustart ist der Busknoten JX3-BN-ETH über die geänderte IP-                                                        |

Adresse erreichbar.

#### Default-IP-Adresse einstellen

Der Busknoten JX3-BN-ETH hat die Default-IP-Adresse 192.168.10.15. Sie können die IP-Adresse des Busknotens jederzeit auf die Default-IP-Adresse ändern.

| (i) INFO | Wichtiger Hinweis                                                                                                    |
|----------|----------------------------------------------------------------------------------------------------|
|          | An jeder Steuerung und an jedem Busknoten innerhalb einer JX3-Station muss eine unterschiedliche IP-Adresse eingestellt sein. |

# Einstellung am DIP-<br/>SchalterMit der folgenden Einstellung der DIP-Schalter (1 ... 12 = OFF) stellen Sie die<br/>Default-IP-Adresse 192.168.10.15 ein:

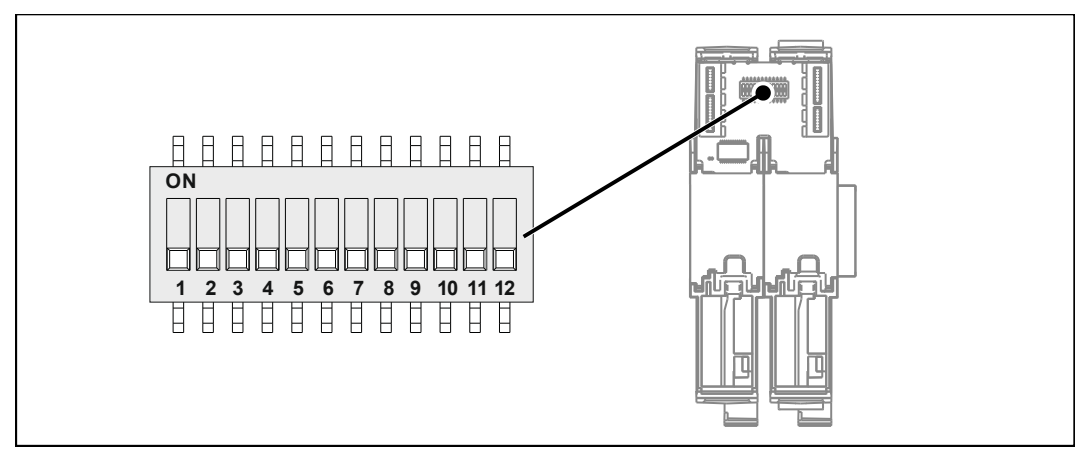

Abb. 16: DIP-Schalter 1 ... 12 OFF

#### IP-Adresse über die Konfigurationsdatei einstellen

IP-Adresse einstellen Die IP-Adresse des Busknotens JX3-BN-ETH lässt sich über die Datei **config.ini** einstellen.

[IP]
Address = aaa.bbb.ccc.ddd

• • •

| Element | Beschreibung                        |
|---------|-------------------------------------|
| Address | IP-Adresse in diese Zeile eintragen |
| aaa     | Erstes Byte der IP-Adresse          |
| bbb     | Zweites Byte der IP-Adresse         |
| ссс     | Drittes Byte der IP-Adresse         |
| ddd     | Viertes Byte der IP-Adresse         |

Tab. 42: Elemente der IP-Adresse

#### Einstellung am DIP-Mit der folgenden Einstellung der DIP-Schalter (1 ... 8 = ON) liest der Busknoten Schalter JX3-BN-ETH die IP-Adresse komplett aus der Datei config.ini aus:

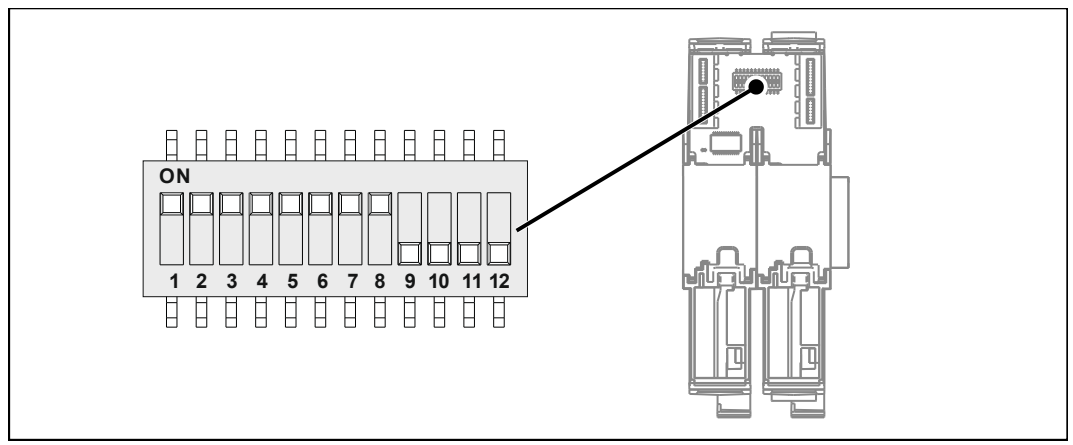

Abb. 17: DIP-Schalter 1 ... 8 ON

# übertragen

- **Konfigurationsdatei 1.** Stellen Sie eine FTP-Verbindung zum JX3-BN-ETH her.
  - 2. Melden Sie sich als User an, der über Administrator- oder Systemrechte verfüat. Standard:

User: admin; Passwort: admin User: system; Passwort: system

- 3. Öffnen Sie den Ordner System.
- 4. Kopieren Sie die Datei config.ini in den Ordner System.
- 5. Trennen Sie die FTP-Verbindung.
- 6. Starten Sie den JX3-BN-ETH neu.

#### IP-Adresse über die Konfigurationsdatei und DIP-Schalter einstellen

Sie können die IP-Adresse des Busknotens JX3-BN-ETH über eine Kombination aus der Konfigurationsdatei config.ini und der DIP-Schalter auf dem Backplane-Modul einstellen. Dabei werden die 3 oberen Bytes der IP-Adresse über die Datei config.ini und das untere Byte über die DIP-Schalter 1 ... 8 eingestellt.

#### Einstellungen über die config.ini

Stellen Sie die 3 oberen Bytes der IP-Adresse des Busknotens JX3-BN-ETH über die Datei config.ini ein.

```
[IP]
Address = aaa.bbb.ccc.ddd
. . .
```

| Element | Beschreibung                                        |
|---------|-----------------------------------------------------|
| Address | Obere 3 Bytes der IP-Adresse in diese Zeile eintra- |
|         | gen                                                 |
| aaa     | Erstes Byte der IP-Adresse                          |
| bbb     | Zweites Byte der IP-Adresse                         |
| ссс     | Drittes Byte der IP-Adresse                         |
| 1       | Dummy-Eintrag, muss 1 sein                          |

Tab. 43: Elemente der IP-Adresse

#### Einstellung am DIP-Schalter

Mit der folgenden Einstellung der DIP-Schalter liest der Busknoten JX3-BN-ETH die IP-Adresse aus der Datei **config.ini** und den einzelnen Schalterelementen ein:

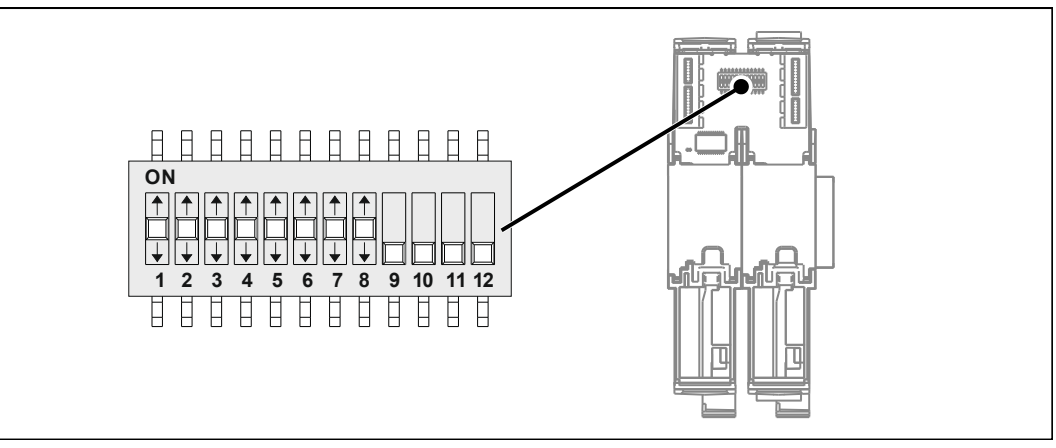

Abb. 18: DIP-Schalter 1 ... 8 beliebig

| DIP-Schalter |     |     |     |     | IP-Adresse |     |     |      |                    |
|--------------|-----|-----|-----|-----|------------|-----|-----|------|--------------------|
| 1            | 2   | 3   | 4   | 5   | 6          | 7   | 8   | 9 12 |                    |
| OFF          | OFF | OFF | OFF | OFF | OFF        | OFF | OFF | OFF  | Default-IP-Adresse |
| ON           | OFF | OFF | OFF | OFF | OFF        | OFF | OFF | OFF  | aaa.bbb.ccc.1      |
| OFF          | ON  | OFF | OFF | OFF | OFF        | OFF | OFF | OFF  | aaa.bbb.ccc.2      |
| ON           | ON  | OFF | OFF | OFF | OFF        | OFF | OFF | OFF  | aaa.bbb.ccc.3      |
|              |     |     |     |     |            |     |     |      |                    |
| OFF          | ON  | ON  | ON  | ON  | ON         | ON  | ON  | OFF  | aaa.bbb.ccc.254    |
| ON           | ON  | ON  | ON  | ON  | ON         | ON  | ON  | OFF  | aus config.ini     |

- Konfigurationsdatei 1. Stellen Sie eine FTP-Verbindung zum JX3-BN-ETH her.
- übertragen
- 2. Melden Sie sich als User an, der über Administrator- oder Systemrechte verfügt.

Standard: User: admin; Passwort: admin User: system; Passwort: system

- 3. Öffnen Sie den Ordner System.
- 4. Kopieren Sie die Datei config.ini in den Ordner System.
- 5. Trennen Sie die FTP-Verbindung.
- 6. Starten Sie den JX3-BN-ETH neu.

#### **IP-Adresse zur Laufzeit einstellen**

Die IP-Schnittstelle wird während der Boot-Phase über die Einstellungen im Konfigurationsspeicher initialisiert. Die folgenden Einstellungen können Sie über Register ändern. Die Werte sind dann nicht-remanent gespeichert:

- IP-Adresse des Busknotens
- Subnetzmaske
- IP-Adresse des Default Gateway

(i) INFO

#### Wichtiger Hinweis

Die Einstellungen zur Laufzeit verändern nicht die Parameter im Konfigurationsspeicher. Wenn Sie die Steuerung ausschalten, sind die Einstellungen wieder verloren.

Zur Änderung der IP-Adressen und der Subnetzmaske gehen Sie wie folgt vor:

- Über die IP-Schnittstelle ist keine Kommunikation während des Einstellens aktiv. Sonst führt das zu einem Datenverlust.
- Die Gültigkeit der geschriebenen Werte ist sichergestellt, z. B. durch darauf eingehende Programmierung im Anwendungsprogramm.
   Wenn Sie die Parameter zur Laufzeit des Busknotens einstellen, findet keine Prüfung statt.
- 1. Beschreiben Sie 104533 mit dem Wert 0.0.0.0.
- 2. Beschreiben Sie 104532 mit dem Wert 0.0.0.0.
- 3. Beschreiben Sie 104531 mit der gewünschten IP-Adresse.
- 4. Beschreiben Sie 104532 mit der gewünschten Subnetzmaske.
- Beschreiben Sie 104533 mit der gewünschten IP-Adresse des Default Gateways.
- ⇒ Die Einstellung ist beendet. Die Kommunikation ist wieder möglich.

#### 7.6.6 Namen für IP-Adressen verwenden

Bei der Angabe von IP-Adressen von externen Kommunikationspartnern des JX3-BN-ETH, z. B. bei der Konfiguration des E-Mail-Clients, können Sie auch Namen verwenden. Der Busknoten setzt die Namen in IP-Adressen um. Die Zuordnung zwischen Namen und ihren IP-Adressen geschieht über eine Konfigurationsdatei oder das Domain-Name-System.

#### Namensauflösung Die Auflösung der Namen in IP-Adressen erfolgt nach folgendem Ablauf:

| Schritt | Beschreibung                                                                      |                                                                              |
|---------|-----------------------------------------------------------------------------------|------------------------------------------------------------------------------|
| 1       | In der Boot-Phase liest der Busknovers aus dem Konfigurationsspeic                | oten die IP-Adresse des DNS-Ser-<br>ner.                                     |
| 2       | In der Boot-Phase liest der Buskno<br>eine Umsetzungstabelle mit den g<br>sen an. | oten die Datei / <b>etc/hosts</b> . Er legt<br>efundenen Namen und IP-Adres- |
| 3       | Nach der Boot-Phase erkennt der einer IP-Adresse.                                 | Busknoten einen Namen anstelle                                               |
| 4       | Der Busknoten versucht aus der U<br>eine zugehörige IP-Adresse aufzu              | msetzungstabelle den Namen in<br>lösen.                                      |
|         | Wenn                                                                              | dann                                                                         |
|         | der Busknoten den Namen um-<br>gesetzt hat,                                       | weiter bei Stufe 6.                                                          |
|         | der Busknoten den Namen nicht umgesetzt hat,                                      | weiter bei Stufe 5.                                                          |

| Schritt | Beschreibung                                                                                                 |                                                                                                    |  |
|---------|----------------------------------------------------------------------------------------------------|----------------------------------------------------------------------------------------------------|--|
| 5       | Der Busknoten versucht über eine Anfrage beim DNS-Server den Namen in eine zugehörige IP-Adresse umzusetzen. |                                                                                                    |  |
|         | Wenn                                                                                                    | dann                                                                                                  |  |
|         | der Busknoten den Namen um-<br>gesetzt hat,                                                                  | trägt er den Namen und die IP-<br>Adresse in die Umsetzungstabel-<br>le ein;<br>→ weiter bei Stufe 6. |  |
|         | der Busknoten den Namen nicht umgesetzt hat,                                                                 | bricht er die Funktion, z. B.<br>Systemfunktion E-Mail versen-<br>den, mit einer Fehlermeldung ab.    |  |
| 6       | Der Busknoten verwendet die gefuktion.                                                                       | indene IP-Adresse zur Kommuni-                                                                        |  |

Tab. 44: Namensauflösung

**Konfigurationsdatei** In der Konfigurationsdatei **hosts** wird die statische Zuordnung zwischen Namen und IP-Adressen durchgeführt. Während der Boot-Phase liest der JX3-BN-ETH einmalig die Datei.

- Dateiformat: Text
- Pfad: /etc
- Dateiname: hosts

Domain-Name-<br/>System (DNS)Wenn der JX3-BN-ETH einen Namen nicht über einen Eintrag in der Datei<br/>/etc/hosts umsetzen kann, versucht er über eine Anfrage bei einem DNS-Server<br/>die IP-Adresse zu ermitteln. Während der Boot-Phase liest der JX3-BN-ETH die<br/>IP-Adresse des DNS-Servers aus dem Konfigurationsspeicher.

| 7.7             | Übersicht der Speichermöglichkeiten                                                                                                    |
|-----------------|----------------------------------------------------------------------------------------------------|
|                 | Der Busknoten JX3-BN-ETH enthält einen Datenspeicher. Der Speicher befindet sich direkt auf der CPU oder auf separaten Speicher- oder I/O-Modulen. |
|                 | Es gibt flüchtigen und nicht flüchtigen Speicher:                                                                                                  |
|                 | <ul> <li>Flüchtiger Speicher verliert beim Ausschalten seinen Inhalt.</li> </ul>                                                                   |
|                 | <ul> <li>Nicht flüchtiger Speicher behält auch ohne Stromversorgung seinen Inhalt.</li> </ul>                                                      |
| 7.7.1           | Speicher des Betriebssystems                                                                                                    |
|                 | Das Betriebssystem liegt im nichtflüchtigen Flash-Speicher der CPU. Das Be-<br>triebssystem ist nach dem Einschalten sofort ausführbar.            |
| Eigenschaften   | <ul> <li>Interner Flash-Speicher f ür das Betriebssystem</li> </ul>                                                                                |
|                 | <ul> <li>Interner flüchtiger RAM-Speicher für die Daten des Betriebssystems</li> </ul>                                                             |
| Speicherzugriff | <ul> <li>Auf den Speicherbereich des Betriebssystems kann der Anwender nicht direkt<br/>zugreifen.</li> </ul>                                      |
|                 | <ul> <li>Das Betriebssystem wird über ein Update geändert.</li> </ul>                                                                              |
| 7.7.2           | Speicher des Dateisystems                                                                                                    |
|                 | Im Speicher des Dateisystems werden Daten- und Programmdateien abgelegt.                                                                           |
| Eigenschaften   | Nichtflüchtig                                                                                                    |
|                 | <ul> <li>Langsamer Zugriff: Millisekunden bis Sekunden</li> </ul>                                                                                  |
|                 | <ul> <li>Begrenzte Anzahl von Schreib- / Löschzyklen: Ca. 1 Million</li> </ul>                                                                     |
|                 | <ul> <li>Größe der internen Flash-Disk: 4 MB</li> </ul>                                                                                            |
| Speicherzugriff | <ul> <li>Durch das Betriebssystem</li> </ul>                                                                                                    |
|                 | Durch JetSym                                                                                                    |
|                 | <ul> <li>Über eine FTP-Verbindung</li> </ul>                                                                                                    |
|                 | Durch den E-Mail-Client                                                                                                    |
|                 | <ul> <li>Über einen Browser (über den HTTP-Server)</li> </ul>                                                                                      |
|                 | <ul> <li>Über Dateibefehle aus dem Anwendungsprogramm</li> </ul>                                                                                   |
| 7.7.3           | Spezialregister                                                                                                    |
|                 | Über Spezialregister können Funktionen im Betriebssystem gesteuert und Sta-<br>tusinformationen abgerufen werden.                                  |
| Eigenschaften   | <ul> <li>Globale Variablen, die fest Adressen zugeordnet sind (%VL)</li> </ul>                                                                     |
|                 | <ul> <li>Spezialregister werden beim Start des Betriebssystems mit Standardwerten<br/>vorbesetzt</li> </ul>                                        |
|                 | <ul> <li>Registernummern: 100000 999999</li> </ul>                                                                                                 |
| Speicherzugriff | Durch JetSym                                                                                                    |
|                 | <ul> <li>Durch den E-Mail-Client</li> </ul>                                                                                                    |
|                 | Von anderen Steuerungen                                                                                                    |
|                 | -                                                                                                    |

| 7.7.4                                              | Ein- und Ausgänge                                                                                                    |
|----------------------------------------------------|----------------------------------------------------------------------------------------------------|
|                                                    | Ein- und Ausgänge sind 1-Bit-Variablen, die den Wert TRUE oder FALSE anneh-<br>men können.                                                                                                    |
| Eigenschaften der<br>virtuellen Ein-/Aus-<br>gänge | <ul> <li>Globale Variablen, die fest Adressen zugeordnet sind (%IX, %QX)</li> <li>Anzahl: 16.000</li> <li>I/O-Nummern: 20001 36000</li> </ul>                                                      |
| Eigenschaften der<br>digitalen Ein-/Aus-<br>gänge  | <ul> <li>Globale Variablen, die fest Adressen zugeordnet sind (%IX, %QX)</li> <li>Befinden sich auf Modulen am JX3-Systembus</li> <li>I/O-Nummern am JX3-Systembus: 100000201 100001716</li> </ul> |
| Speicherzugriff                                    | <ul> <li>Durch JetSym</li> <li>Durch den E-Mail-Client</li> <li>Von Anzeige- und Bediengeräten</li> </ul>                                                                                          |

• Aus dem Anwendungsprogramm

## 7.8 Ethernet-Systembus

Die Steuerungen und Module der Jetter AG verfügen über eine Vielzahl von Funktionen, die über Register für den Anwender erreichbar sind.

Der Jetter-Ethernet-Systembus ermöglicht den Datenaustausch zwischen den Steuerungen und den Busknoten über Standard-Internet mittels Publisher/ Subscriber-Mechanismen.

# (i) INFO Weiterführende Informationen

Weiterführende Informationen zum Thema finden Sie im Themenhandbuch *Jetter-Ethernet-Systembus* im Download-Bereich unserer *Homepage*.

| 7.9                              | FTP-Server                                                                                                    |
|----------------------------------|----------------------------------------------------------------------------------------------------|
|                                  | Der FTP-Server erlaubt den Zugriff auf Verzeichnisse und Dateien der im JX3-BN-ETH eingebauten Flash-Disk mittels eines FTP-Clients.             |
| FTP-Clients                      | Außer dem Kommandozeilen-FTP-Client, wie er bei vielen PC-Betriebssystemen mitgeliefert wird, können Sie auch grafische FTP-Tools verwenden.     |
| Anzahl möglicher<br>Verbindungen | Der FTP-Server des JX3-BN-ETH verwaltet maximal 4 gleichzeitig geöffnete FTP-Verbindungen.                                                       |
|                                  | Jeder weitere FTP-Client, der sich versucht mit dem FTP-Server zu verbinden, erhält auf seine Anfrage zum Aufbau einer Verbindung keine Antwort. |
| Anmeldung                        | Um auf das Dateisystem über FTP zugreifen zu können, muss sich der FTP-Cli-<br>ent bei der Aufnahme der Kommunikation wie folgt anmelden:        |
|                                  | <ul> <li>Bei Servername geben Sie die IP-Adresse des Geräts ein.</li> </ul>                                                                      |
|                                  | Bei Benutzername geben Sie den Benutzernamen ein, z. B. admin.                                                                                   |
|                                  | Bei Passwort geben Sie das Passwort ein, z. B. admin.                                                                                            |
| Auslieferungs-                   | Im Auslieferungszustand ist ein Benutzer (User) eingerichtet:                                                                                    |
| zustand                          | NAME = admin                                                                                                    |
|                                  | PW = admin                                                                                                    |
| i INFO                           | Weiterführende Informationen                                                                                                    |
|                                  | Weiterführende Informationen zum FTP-Server finden Sie im Themenhandbuch<br>Dateisystem im Download-Bereich unserer <u>Homepage</u> .            |

# 8 Registerübersicht

Diese Registerübersicht beschreibt in stark zusammengefasster Form die Register des Geräts JX3-BN-ETH.

# Modulcode

Zur Identifizierung hat jedes Modul einen eindeutigen Modulcode (siehe Modulregister 100601 *Modulkennung*).

Modulcode JX3-BN-ETH: 315

# Allgemeine Registerübersicht

| Register-<br>bereich | Beschreibung                |
|----------------------|-----------------------------|
| 100000<br>100999     | Electronic Data Sheet (EDS) |
| 101000<br>101999     | Konfiguration               |
| 102000<br>102999     | Echtzeituhr                 |
| 104000<br>104999     | Ethernet                    |
| 108000<br>108999     | CPU/Backplane               |
| 200000<br>209999     | Allgemeine Systemregister   |

# Allgemeine I/O-Übersicht

| Register-<br>bereich | Beschreibung           |
|----------------------|------------------------|
| 10000mm01            | JX3-Module (mm: 01 16) |
| <br>10000mm16        |                        |

# Elektronisches Typenschild (EDS)

| Register-<br>bereich | Beschreibung                                                |
|----------------------|-------------------------------------------------------------|
| 100500               | EDS-Zugriff<br>0 = CPU (oder JX3-BN-ETH),<br>1 = JX3-Module |
| 100501               | Modulnummer (2 17)<br><i>wenn Register 100500 = 1</i>       |
| 100600<br>100614     | Identifikation                                              |
| 100600               | Interne Versionsnummer                                      |

| bereich | Beschreibung                   |
|---------|--------------------------------|
| 100601  | Modulkennung                   |
| 100602  | Modulname (Registerstring)     |
| 100612  |                                |
| 100613  | Platinenrevision               |
| 100614  | Platinenoptionen               |
| 100700  | Produktion                     |
| 100712  |                                |
| 100700  | Interne Versionsnummer         |
| 100701  | Seriennummer (Registerstring)  |
| 100707  | Too                            |
| 100708  | lag                            |
| 100709  | Monal                          |
| 100710  |                                |
| 100711  |                                |
| 100712  | Figeneehoften 1/2 Medul        |
| 100800  | wenn Register 100500 = 1 und   |
| 100000  | Register $100501 = 2 \dots 17$ |
| 100800  | Interne Versionsnummer         |
| 100801  | Diagnosekonfiguration          |
| 100802  | Digitale Eingänge              |
| 100803  | Digitale Eingänge invertiert   |
| 100804  | Digitale Ausgänge              |
| 100805  | Digitale Ausgänge invertiert   |
| 100806  | Zyklische Eingänge             |
| 100807  | Zyklische Ausgänge             |
| 100808  | Features                       |
| 100809  | Diagnosemaske                  |
| 100800  | Eigenschaften JX3-BN-ETH       |
| 100817  | wenn Register 100500 = 0       |
| 100800  | Interne Versionsnummer         |
| 100801  | MAC-Adresse (Jetter)           |
| 100802  | MAC-Adresse (Gerät)            |
| 100803  | Serielle Schnittstelle         |
| 100804  | Schalter                       |
| 100805  | STX                            |
| 100806  | Remanente Register             |
| 100807  | JX3-Bus                        |
| 100808  | CAN-Bus                        |
| 100809  | SD-Karte                       |
| 100810  | Motion-Control                 |
| 100811  | Intelligente Slave-Module      |
| 100812  | HTTP / Email                   |
| 100813  | Modbus/TCP                     |
| 100815  | LED für SD-Karte               |
| 100816  | User-LEDs                      |
| 100817  | RTC                            |

# Konfiguration

| Register      | Beschreibung              |
|---------------|---------------------------|
| Aus Datei /Sy | /stem/config.ini          |
| 101100        | IP-Adresse                |
| 101101        | Subnetzmaske              |
| 101102        | Default Gateway           |
| 101103        | DNS-Server                |
| 101132        | Hostname Suffix-Typ       |
| 101133        | Hostname (Registerstring) |
| 101151        |                           |
| 101164        | Portnummer JetIP          |
| Vom System    | verwendet                 |
| 101200        | IP-Adresse                |
| 101201        | Subnetzmaske              |
| 101202        | Default Gateway           |
| 101203        | DNS-Server                |
| 101232        | Hostname Suffix-Typ       |
| 101233        | Hostname (Registerstring) |
| 101251        |                           |
| 101264        | Portnummer JetIP          |

# Ethernet

| Register | Beschreibung                   |
|----------|--------------------------------|
| ARP      |                                |
| 104200   | Gesendete Requests             |
| 104201   | Empfangene Requests            |
| 104202   | Gesendete Responses            |
| 104203   | Empfangene Responses           |
| 104204   | Dynamische Einträge            |
| 104205   | Statische Einträge             |
| 104206   | Veraltete Einträge             |
| IP       |                                |
| 104500   | Gesendete Pakete               |
| 104501   | Gesendete Bytes                |
| 104502   | Empfangene Pakete              |
| 104503   | Empfangene Bytes               |
| 104504   | Ungültige Pakete               |
| 104505   | Empfangene Pakete verworfen    |
| 104506   | Checksum-Fehler beim Empfang   |
| 104507   | Sendepakete verworfen          |
| 104508   | Gesendete Fragmente            |
| 104509   | Empfangene Fragmente           |
| 104531   | Aktuelle IP-Adresse (rw)       |
| 104532   | Aktuelle Subnetzmaske (rw)     |
| 104533   | Aktuelles Default Gateway (rw) |
| ТСР      |                                |
| 104800   | Gesendete Pakete               |

| Register | Beschreibung                |
|----------|-----------------------------|
| 104801   | Gesendete Bytes             |
| 104802   | Empfangene Pakete           |
| 104803   | Empfangene Bytes            |
| 104804   | Ungültige Pakete            |
| 104805   | Empfangene Pakete verworfen |
| 104806   | Checksum-Fehler             |
| 104807   | Verbindungen                |
| 104808   | Trennungen                  |
| 104809   | Verbindungen verworfen      |
| 104810   | Wiederholte Sendepakete     |
| UDP      |                             |
| 104900   | Gesendete Pakete            |
| 104901   | Gesendete Bytes             |
| 104902   | Empfangene Pakete           |
| 104903   | Empfangene Bytes            |
| 104904   | Ungültige Pakete            |
| 104905   | Empfangene Pakete verworfen |
| 104906   | Checksum-Fehler             |

# LEDs

| Register | Beschreibung                   |
|----------|--------------------------------|
| 108002   | Alle LEDs ein/aus (bitcodiert) |
| Bit 0    | LED R                          |
| Bit 1    | LED E                          |
| Bit 2    | LED D1                         |
| Bit 3    | LED D2                         |
| 108003   | LED R                          |
| 108004   | LED E                          |
| 108005   | LED D1                         |
| 108006   | LED D2                         |
| Werte    | ·                              |
| 0        | aus                            |
| 1        | langsam blinken                |
| 2        | schnell blinken                |
| 3        | ein                            |

# **CPU/Backplane-Modul**

| Register | Beschreibung                  |
|----------|-------------------------------|
| 108010   | DIP-Schalter – alle Schalter  |
| 108011   | DIP-Schalter – Adresse        |
| 108012   | DIP-Schalter – Modus          |
| 108020   | Backplane-Revision            |
| 108021   | CPU Platinenrevision          |
| 108099   | EEPROM löschen (0x12345678)   |
| 108100   | EEPROM-Register auf Backplane |
| 108227   |                               |

# Allgemeine Systemregister

| Register   | Beschreibung                              |
|------------|-------------------------------------------|
| 200000     | OS-Version (Major * 100 + Minor)          |
| 200168     | Bootloader-Version (IP-Format)            |
| 200169     | OS-Version (IP-Format)                    |
| 200170     | Steuerungstyp (340/350)                   |
| 201000     | Laufzeitregister in Millisekunden<br>(rw) |
| 201001     | Laufzeitregister in Sekunden (rw)         |
| 201002     | Laufzeitregister in Reg. 201003           |
| 201003     | 10 ms Einheiten für Reg. 201002<br>(rw)   |
| 201004     | Laufzeitregister in Millisekunden<br>(ro) |
| 202930     | Web-Status (bitcodiert)                   |
| Bit 0 = 1  | FTP-Server verfügbar                      |
| Bit 1 =1   | HTTP-Server verfügbar                     |
| 202936     | Steuerregister Dateisystem                |
| 0xc4697a4b | Formatieren der Flash-Disk                |
| 202980     | Fehlerhistorie: Anzahl Einträge           |
| 202981     | Fehlerhistorie: Index                     |
| 202982     | Fehlerhistorie: Eintrag                   |

# Systembusregister

| Register               | Beschreibung                                                             |
|------------------------|--------------------------------------------------------------------------|
| 100002000              | JX3-Systembus Version                                                    |
| 100002008              | Fehler (bitcodiert)                                                      |
| Bit 3                  | Fehler                                                                   |
| 100002011              | Modulnummer bei Fehler                                                   |
| 100002013              | Anzahl gefundener JX3-Module                                             |
| 100002015              | Index in Modul-Array                                                     |
| 100002016              | Modul-Array                                                              |
| 100002111              | Registernummer bei Fehler                                                |
| 100002764              | Timeout für Registerzugriff [ms]                                         |
| 100003mm0<br>          | Register auf I/O-Modulen (Kompa-<br>tibelmodus)                          |
| 10000311119            |                                                                          |
| 100004000<br>100004367 | Register überlagert mit den Ein-<br>und Ausgängen                        |
| 100mm0000              | Register auf I/O-Modulen (Direkt-<br>zugriff)<br>mm: Modulnummor (02 17) |
| 100111119999           |                                                                          |

# 32 zusammengefasste Eingänge

| Register | Beschre                                          | ibung                                              |                                                    |                            |
|----------|--------------------------------------------------|----------------------------------------------------|----------------------------------------------------|----------------------------|
| Systembu | us JX3: Re                                       | gister + 10                                        | 0000000                                            | /                          |
| Netzwerk | : + 1GNN9                                        | 910000                                             |                                                    |                            |
| Beispiel | Mit der Ro<br>greifen Si<br>8 und 9<br>den Posit | egisternum<br>e jeweils a<br>9 16 de<br>ionen 2 un | nmer 1000<br>luf die Eing<br>r JX3-Mod<br>ld 3 zu. | 04002<br>gänge 1<br>ule an |
| 4000     | 101                                              | 109                                                | 201                                                | 209                        |
|          | 108                                              | 116                                                | 208                                                | 216                        |
| 4001     | 109                                              | 201                                                | 209                                                | 301                        |
|          | 116                                              | 208                                                | 216                                                | 308                        |
| 4002     | 201                                              | 209                                                | 301                                                | 309                        |
|          | 208                                              | 216                                                | 308                                                | 316                        |
| 4003     | 209                                              | 301                                                | 309                                                | 401                        |
|          | 216                                              | 308                                                | 316                                                | 408                        |
| 4004     | 301                                              | 309                                                | 401                                                | 409                        |
|          | 308                                              | 316                                                | 408                                                | 416                        |
| 4005     | 309                                              | 401                                                | 409                                                | 501                        |
|          | 316                                              | 408                                                | 416                                                | 508                        |
| 4006     | 401                                              | 409                                                | 501                                                | 509                        |
|          | 408                                              | 416                                                | 508                                                | 516                        |
| 4007     | 409                                              | 501                                                | 509                                                | 601                        |
|          | 416                                              | 508                                                | 516                                                | 608                        |
| 4008     | 501                                              | 509                                                | 601                                                | 609                        |
|          | 508                                              | 516                                                | 608                                                | 616                        |
| 4009     | 509                                              | 601                                                | 609                                                | 701                        |
|          | 516                                              | 608                                                | 616                                                | 708                        |
| 4010     | 601                                              | 609                                                | 701                                                | 709                        |
|          | 608                                              | 616                                                | 708                                                | 716                        |
| 4011     | 609                                              | 701                                                | 709                                                | 801                        |
|          | 616                                              | 708                                                | 716                                                | 808                        |
| 4012     | 701                                              | 709                                                | 801                                                | 809                        |
|          | 708                                              | 716                                                | 808                                                | 816                        |
| 4013     | 709                                              | 801                                                | 809                                                | 901                        |
|          | 716                                              | 808                                                | 816                                                | 908                        |
| 4014     | 801                                              | 809                                                | 901                                                | 909                        |
|          | 808                                              | 816                                                | 908                                                | 916                        |
| 4015     | 809                                              | 901                                                | 909                                                | 1001                       |
|          | 816                                              | 908                                                | 916                                                | 1008                       |
| 4016     | 901                                              | 909                                                | 1001                                               | 1009                       |
|          | 908                                              | 916                                                | 1008                                               | 1016                       |
| 4017     | 909                                              | 1001                                               | 1009                                               | 1101                       |
|          | 916                                              | 1008                                               | 1016                                               | 1108                       |
| 4018     | 1001                                             | 1009                                               | 1101                                               | 1109                       |
|          | 1008                                             | 1016                                               | 1108                                               | 1116                       |
| 4019     | 1009                                             | 1101                                               | 1109                                               | 1201                       |
|          | 1016                                             | 1108                                               | 1116                                               | 1208                       |
| 4020     | 1101                                             | 1109                                               | 1201                                               | 1209                       |
|          | 1108                                             | 1116                                               | 1208                                               | 1216                       |
| 4021     | 1109                                             | 1201                                               | 1209                                               | 1301                       |
|          | 1116                                             | 1208                                               | 1216                                               | 1308                       |

| Register | Beschre | ibung |      |      |
|----------|---------|-------|------|------|
| 4022     | 1201    | 1209  | 1301 | 1309 |
|          | 1208    | 1216  | 1308 | 1316 |
| 4023     | 1209    | 1301  | 1309 | 1401 |
|          | 1216    | 1308  | 1316 | 1408 |
| 4024     | 1301    | 1309  | 1401 | 1409 |
|          | 1308    | 1316  | 1408 | 1416 |
| 4025     | 1309    | 1401  | 1409 | 1501 |
|          | 1316    | 1408  | 1416 | 1508 |
| 4026     | 1401    | 1409  | 1501 | 1509 |
| 4007     | 1408    | 1416  | 1508 | 1516 |
| 4027     | 1409    | 1501  | 1509 | 1601 |
| 4020     | 1410    | 1500  | 1010 | 1000 |
| 4020     | 1501    | 1509  | 1608 | 1616 |
| 1020     | 1500    | 1601  | 1600 | 1701 |
| 4023     | 1516    | 1608  | 1616 | 1708 |
| 4030     | 1601    | 1609  | 1701 | 1709 |
|          | 1608    | 1616  | 1708 | 1716 |
| 4031     | 1609    | 1701  | 1709 | 1801 |
|          | 1616    | 1708  | 1716 | 1808 |
| 4032     | 1701    | 1709  | 1801 | 1809 |
|          | 1708    | 1716  | 1808 | 1816 |
| 4033     | 1709    | 1801  | 1809 | 1901 |
|          | 1716    | 1808  | 1816 | 1908 |
| 4034     | 1801    | 1809  | 1901 | 1909 |
|          | 1808    | 1816  | 1908 | 1916 |
| 4035     | 1809    | 1901  | 1909 | 2001 |
| 4000     | 1816    | 1908  | 1916 | 2008 |
| 4036     | 1901    | 1909  | 2001 | 2009 |
| 4027     | 1000    | 2001  | 2000 | 2010 |
| 4037     | 1909    | 2001  | 2009 | 2101 |
| 4038     | 2001    | 2009  | 2101 | 2109 |
| 1000     | 2008    | 2016  | 2108 | 2116 |
| 4039     | 2009    | 2101  | 2109 | 2201 |
|          | 2016    | 2108  | 2116 | 2208 |
| 4040     | 2101    | 2109  | 2201 | 2209 |
|          | 2108    | 2116  | 2208 | 2216 |
| 4041     | 2109    | 2201  | 2209 | 2301 |
|          | 2116    | 2208  | 2216 | 2308 |
| 4042     | 2201    | 2209  | 2301 | 2309 |
|          | 2208    | 2216  | 2308 | 2316 |
| 4043     | 2209    | 2301  | 2309 | 2401 |
| 4044     | 2216    | 2308  | 2310 | 2408 |
| 4044     | 2307    | 2309  | 2401 | 2409 |
|          | 2300    | 2310  | 2400 | 2410 |

# 16 zusammengefasste Eingänge

| Register | Beschreibung          |                 |
|----------|-----------------------|-----------------|
| Systembu | us JX3: Register + 10 | / 0000000       |
| Netzwerk | : + 1GNN910000        |                 |
| Beispiel | Mit der Registernum   | mer 100004062   |
|          | greiten Sie auf die E | Ingänge 1 8 und |
|          | 2 zu.                 |                 |
| 4060     | 101 108               | 109 116         |
| 4061     | 109 116               | 201 208         |
| 4062     | 201 208               | 209 216         |
| 4063     | 209 216               | 301 308         |
| 4064     | 301 308               | 309 316         |
| 4065     | 309 316               | 401 408         |
| 4066     | 401 408               | 409 416         |
| 4067     | 409 416               | 501 508         |
| 4068     | 501 508               | 509 516         |
| 4069     | 509 516               | 601 608         |
| 4070     | 601 608               | 609 616         |
| 4071     | 609 616               | 701 708         |
| 4072     | 701 708               | 709 716         |
| 4073     | 709 716               | 801 808         |
| 4074     | 801 808               | 809 816         |
| 4075     | 809 816               | 901 908         |
| 4076     | 901 908               | 909 916         |
| 4077     | 909 916               | 1001 1008       |
| 4078     | 1001 1008             | 1009 1016       |
| 4079     | 1009 1016             | 1101 1108       |
| 4080     | 1101 1108             | 1109 1116       |
| 4081     | 1109 1116             | 1201 1208       |
| 4082     | 1201 1208             | 1209 1216       |
| 4083     | 1209 1216             | 1301 1308       |
| 4084     | 1301 1308             | 1309 1316       |
| 4085     | 1309 1316             | 1401 1408       |
| 4086     | 1401 1408             | 1409 1416       |
| 4087     | 1409 1416             | 1501 1508       |
| 4088     | 1501 1508             | 1509 1516       |
| 4089     | 1509 1516             | 1601 1608       |
| 4090     | 1601 1608             | 1609 1616       |
| 4091     | 1609 1616             | 1701 1708       |
| 4092     | 1701 1708             | 1709 1716       |
| 4093     | 1709 1716             | 1801 1808       |
| 4094     | 1801 1808             | 1809 1816       |
| 4095     | 1809 1816             | 1901 1908       |
| 4096     | 1901 1908             | 1909 1916       |
| 4097     | 1909 1916             | 2001 2008       |
| 4098     | 2001 2008             | 2009 2016       |
| 4099     | 2009 2016             | 2101 2108       |

| Register | Beschreibung |           |
|----------|--------------|-----------|
| 4100     | 2101 2108    | 2109 2116 |
| 4101     | 2109 2116    | 2201 2208 |
| 4102     | 2201 2208    | 2209 2216 |
| 4103     | 2209 2216    | 2301 2308 |
| 4104     | 2301 2308    | 2309 2316 |
| 4105     | 2309 2316    | 2401 2408 |
| 4106     | 2401 2408    | 2409 2416 |

# 8 zusammengefasste Eingänge

#### Register Beschreibung

| Systemby               | IX2: Degister + 10000000 /                                                                                   |  |
|------------------------|----------------------------------------------------------------------------------------------------|--|
| Netzwerk: + 1GNN910000 |                                                                                                    |  |
| Beispiel               | Mit der Registernummer 100004122<br>greifen Sie auf die Eingänge 1 8 des<br>JX3-Moduls an der Position 2 zu. |  |
| 4120                   | 101 108                                                                                                    |  |
| 4121                   | 109 116                                                                                                    |  |
| 4122                   | 201 208                                                                                                    |  |
| 4123                   | 209 216                                                                                                    |  |
| 4124                   | 301 308                                                                                                    |  |
| 4125                   | 309 316                                                                                                    |  |
| 4126                   | 401 408                                                                                                    |  |
| 4127                   | 409 416                                                                                                    |  |
| 4128                   | 501 508                                                                                                    |  |
| 4129                   | 509 516                                                                                                    |  |
| 4130                   | 601 608                                                                                                    |  |
| 4131                   | 609 616                                                                                                    |  |
| 4132                   | 701 708                                                                                                    |  |
| 4133                   | 709 716                                                                                                    |  |
| 4134                   | 801 808                                                                                                    |  |
| 4135                   | 809 816                                                                                                    |  |
| 4136                   | 901 908                                                                                                    |  |
| 4137                   | 909 916                                                                                                    |  |
| 4138                   | 1001 1008                                                                                                    |  |
| 4139                   | 1009 1016                                                                                                    |  |
| 4140                   | 1101 1108                                                                                                    |  |
| 4141                   | 1109 1116                                                                                                    |  |
| 4142                   | 1201 1208                                                                                                    |  |
| 4143                   | 1209 1216                                                                                                    |  |
| 4144                   | 1301 1308                                                                                                    |  |
| 4145                   | 1309 1316                                                                                                    |  |
| 4146                   | 1401 1408                                                                                                    |  |
| 4147                   | 1409 1416                                                                                                    |  |
| 4148                   | 1501 1508                                                                                                    |  |
| 4149                   | 1509 1516                                                                                                    |  |
| 4150                   | 1601 1608                                                                                                    |  |
| 4151                   | 1609 1616                                                                                                    |  |

| Register | Beschreibung |
|----------|--------------|
| 4152     | 1701 1708    |
| 4153     | 1709 1716    |
| 4154     | 1801 1808    |
| 4155     | 1809 1816    |
| 4156     | 1901 1908    |
| 4157     | 1909 1916    |
| 4158     | 2001 2008    |
| 4159     | 2009 2016    |
| 4160     | 2101 2108    |
| 4161     | 2109 2116    |
| 4162     | 2201 2208    |
| 4163     | 2209 2216    |
| 4164     | 2301 2308    |
| 4165     | 2309 2316    |
| 4166     | 2401 2408    |
| 4167     | 2409 2416    |

# 32 zusammengefasste Ausgänge

| Register | Beschrei                                         | ibung                                              |                                                   |                            |
|----------|--------------------------------------------------|----------------------------------------------------|---------------------------------------------------|----------------------------|
| Systembu | ıs JX3: Re                                       | gister + 10                                        | 0000000                                           | /                          |
| Netzwerk | : + 1GNN9                                        | 10000                                              |                                                   |                            |
| Beispiel | Mit der Re<br>greifen Si<br>8 und 9<br>den Posit | egisternum<br>e jeweils a<br>9 16 de<br>ionen 2 un | nmer 1000<br>luf die Aus<br>r JX3-Mod<br>ld 3 zu. | 04202<br>gänge 1<br>ule an |
| 4200     | 101                                              | 109                                                | 201                                               | 209                        |
|          | 108                                              | 116                                                | 208                                               | 216                        |
| 4201     | 109                                              | 201                                                | 209                                               | 301                        |
|          | 116                                              | 208                                                | 216                                               | 308                        |
| 4202     | 201                                              | 209                                                | 301                                               | 309                        |
|          | 208                                              | 216                                                | 308                                               | 316                        |
| 4203     | 209                                              | 301                                                | 309                                               | 401                        |
|          | 216                                              | 308                                                | 316                                               | 408                        |
| 4204     | 301                                              | 309                                                | 401                                               | 409                        |
|          | 308                                              | 316                                                | 408                                               | 416                        |
| 4205     | 309                                              | 401                                                | 409                                               | 501                        |
|          | 316                                              | 408                                                | 416                                               | 508                        |
| 4206     | 401                                              | 409                                                | 501                                               | 509                        |
|          | 408                                              | 416                                                | 508                                               | 516                        |
| 4207     | 409                                              | 501                                                | 509                                               | 601                        |
|          | 416                                              | 508                                                | 516                                               | 608                        |
| 4208     | 501                                              | 509                                                | 601                                               | 609                        |
|          | 508                                              | 516                                                | 608                                               | 616                        |
| 4209     | 509                                              | 601                                                | 609                                               | 701                        |
|          | 516                                              | 608                                                | 616                                               | 708                        |
| 4210     | 601                                              | 609                                                | 701                                               | 709                        |
|          | 608                                              | 616                                                | 708                                               | 716                        |
| 4211     | 609                                              | 701                                                | 709                                               | 801                        |
|          | 616                                              | 708                                                | 716                                               | 808                        |

| Register | Beschre | ibung |      |      |
|----------|---------|-------|------|------|
| 4212     | 701     | 709   | 801  | 809  |
|          | 708     | 716   | 808  | 816  |
| 4213     | 709     | 801   | 809  | 901  |
|          | 716     | 808   | 816  | 908  |
| 4214     | 801     | 809   | 901  | 909  |
|          | 808     | 816   | 908  | 916  |
| 4215     | 809     | 901   | 909  | 1001 |
|          | 816     | 908   | 916  | 1008 |
| 4216     | 901     | 909   | 1001 | 1009 |
|          | 908     | 916   | 1008 | 1016 |
| 4217     | 909     | 1001  | 1009 | 1101 |
|          | 916     | 1008  | 1016 | 1108 |
| 4218     | 1001    | 1009  | 1101 | 1109 |
|          | 1008    | 1016  | 1108 | 1116 |
| 4219     | 1009    | 1101  | 1109 | 1201 |
|          | 1016    | 1108  | 1116 | 1208 |
| 4220     | 1101    | 1109  | 1201 | 1209 |
|          | 1108    | 1116  | 1208 | 1216 |
| 4221     | 1109    | 1201  | 1209 | 1301 |
|          | 1116    | 1208  | 1216 | 1308 |
| 4222     | 1201    | 1209  | 1301 | 1309 |
|          | 1208    | 1216  | 1308 | 1316 |
| 4223     | 1209    | 1301  | 1309 | 1401 |
|          | 1216    | 1308  | 1316 | 1408 |
| 4224     | 1301    | 1309  | 1401 | 1409 |
|          | 1308    | 1316  | 1408 | 1416 |
| 4225     | 1309    | 1401  | 1409 | 1501 |
|          | 1316    | 1408  | 1416 | 1508 |
| 4226     | 1401    | 1409  | 1501 | 1509 |
|          | 1408    | 1416  | 1508 | 1516 |
| 4227     | 1409    | 1501  | 1509 | 1601 |
|          | 1416    | 1508  | 1516 | 1608 |
| 4228     | 1501    | 1509  | 1601 | 1609 |
|          | 1508    | 1516  | 1608 | 1616 |
| 4229     | 1509    | 1601  | 1609 | 1701 |
|          | 1516    | 1608  | 1616 | 1708 |
| 4230     | 1601    | 1609  | 1701 | 1709 |
|          | 1608    | 1616  | 1708 | 1716 |
| 4231     | 1609    | 1701  | 1709 | 1801 |
|          | 1616    | 1708  | 1716 | 1808 |
| 4232     | 1701    | 1709  | 1801 | 1809 |
|          | 1708    | 1716  | 1808 | 1816 |
| 4233     | 1709    | 1801  | 1809 | 1901 |
|          | 1716    | 1808  | 1816 | 1908 |
| 4234     | 1801    | 1809  | 1901 | 1909 |
|          | 1808    | 1816  | 1908 | 1916 |
| 4235     | 1809    | 1901  | 1909 | 2001 |
|          | 1816    | 1908  | 1916 | 2008 |
| 4236     | 1901    | 1909  | 2001 | 2009 |
|          | 1908    | 1916  | 2008 | 2016 |
| 4237     | 1909    | 2001  | 2009 | 2101 |
|          | 1916    | 2008  | 2016 | 2108 |

Registerübersicht | 8

| Register | Beschre | ibung |      |      |
|----------|---------|-------|------|------|
| 4238     | 2001    | 2009  | 2101 | 2109 |
|          | 2008    | 2016  | 2108 | 2116 |
| 4239     | 2009    | 2101  | 2109 | 2201 |
|          | 2016    | 2108  | 2116 | 2208 |
| 4240     | 2101    | 2109  | 2201 | 2209 |
|          | 2108    | 2116  | 2208 | 2216 |
| 4241     | 2109    | 2201  | 2209 | 2301 |
|          | 2116    | 2208  | 2216 | 2308 |
| 4242     | 2201    | 2209  | 2301 | 2309 |
|          | 2208    | 2216  | 2308 | 2316 |
| 4243     | 2209    | 2301  | 2309 | 2401 |
|          | 2216    | 2308  | 2316 | 2408 |
| 4244     | 2301    | 2309  | 2401 | 2409 |
|          | 2308    | 2316  | 2408 | 2416 |

# 16 zusammengefasste Ausgänge

| Register | Beschreibung          |                |
|----------|-----------------------|----------------|
| Systembu | us JX3: Register + 10 | / 0000000      |
| Netzwerk | : + 1GNN910000        |                |
| Beispiel | Mit der Registernum   | nmer 100004262 |
|          | greifen Sie auf die A | Ausgange 1 8   |
|          | Position 2 $z_{11}$   |                |
| 4260     | 101 108               | 109 116        |
| 4261     | 109 116               | 201 208        |
| 4262     | 201 208               | 209216         |
| 4263     | 209 216               | 301 308        |
| 4264     | 301 308               | 309 316        |
| 4265     | 309 316               | 401 408        |
| 4266     | 401 408               | 409 416        |
| 4267     | 409 416               | 501 508        |
| 4268     | 501 508               | 509 516        |
| 4269     | 509 516               | 601 608        |
| 4270     | 601 608               | 609 616        |
| 4263     | 209 216               | 301 308        |
| 4271     | 609 616               | 701 708        |
| 4272     | 701 708               | 709 716        |
| 4273     | 709 716               | 801 808        |
| 4274     | 801 808               | 809 816        |
| 4275     | 809 816               | 901 908        |
| 4276     | 901 908               | 909 916        |
| 4277     | 909 916               | 1001 1008      |
| 4278     | 1001 1008             | 1009 1016      |
| 4279     | 1009 1016             | 1101 1108      |
| 4280     | 1101 1108             | 1109 1116      |
| 4281     | 1109 1116             | 1201 1208      |
| 4282     | 1201 1208             | 1209 1216      |
| 4283     | 1209 1216             | 1301 1308      |
| 4284     | 1301 1308             | 1309 1316      |

| Register | Beschreibung |           |
|----------|--------------|-----------|
| 4285     | 1309 1316    | 1401 1408 |
| 4286     | 1401 1408    | 1409 1416 |
| 4287     | 1409 1416    | 1501 1508 |
| 4288     | 1501 1508    | 1509 1516 |
| 4289     | 1509 1516    | 1601 1608 |
| 4290     | 1601 1608    | 1609 1616 |
| 4291     | 1609 1616    | 1701 1708 |
| 4292     | 1701 1708    | 1709 1716 |
| 4293     | 1709 1716    | 1801 1808 |
| 4294     | 1801 1808    | 1809 1816 |
| 4295     | 1809 1816    | 1901 1908 |
| 4296     | 1901 1908    | 1909 1916 |
| 4297     | 1909 1916    | 2001 2008 |
| 4298     | 2001 2008    | 2009 2016 |
| 4299     | 2009 2016    | 2101 2108 |
| 4300     | 2101 2108    | 2109 2116 |
| 4301     | 2109 2116    | 2201 2208 |
| 4302     | 2201 2208    | 2209 2216 |
| 4303     | 2209 2216    | 2301 2308 |
| 4304     | 2301 2308    | 2309 2316 |
| 4305     | 2309 2316    | 2401 2408 |
| 4306     | 2401 2408    | 2409 2416 |

# 8 zusammengefasste Ausgänge

# Register Beschreibung

| Systembus JX3: Register + 100000000 /<br>Netzwerk: + 1GNN910000 |                                                                                                    |
|-----------------------------------------------------------------|----------------------------------------------------------------------------------------------------|
| Beispiel                                                        | Mit der Registernummer 100004322<br>greifen Sie auf die Ausgänge 1 … 8<br>des JX3-Moduls an der Position 2 zu. |
| 4320                                                            | 101 108                                                                                                    |
| 4321                                                            | 109 116                                                                                                    |
| 4322                                                            | 201 208                                                                                                    |
| 4323                                                            | 209 216                                                                                                    |
| 4324                                                            | 301 308                                                                                                    |
| 4325                                                            | 309 316                                                                                                    |
| 4326                                                            | 401 408                                                                                                    |
| 4327                                                            | 409 416                                                                                                    |
| 4328                                                            | 501 508                                                                                                    |
| 4329                                                            | 509 516                                                                                                    |
| 4330                                                            | 601 608                                                                                                    |
| 4331                                                            | 609 616                                                                                                    |
| 4332                                                            | 701 708                                                                                                    |
| 4333                                                            | 709 716                                                                                                    |
| 4334                                                            | 801 808                                                                                                    |
| 4335                                                            | 809 816                                                                                                    |
| 4336                                                            | 901 908                                                                                                    |

| Register | Beschreibung |
|----------|--------------|
| 4337     | 909 916      |
| 4338     | 1001 1008    |
| 4339     | 1009 1016    |
| 4340     | 1101 1108    |
| 4341     | 1109 1116    |
| 4342     | 1201 1208    |
| 4343     | 1209 1216    |
| 4344     | 1301 1308    |
| 4345     | 1309 1316    |
| 4346     | 1401 1408    |
| 4347     | 1409 1416    |
| 4348     | 1501 1508    |
| 4349     | 1509 1516    |
| 4350     | 1601 1608    |
| 4351     | 1609 1616    |
| 4352     | 1701 1708    |
| 4353     | 1709 1716    |
| 4354     | 1801 1808    |
| 4355     | 1809 1816    |
| 4356     | 1901 1908    |
| 4357     | 1909 1916    |
| 4358     | 2001 2008    |
| 4359     | 2009 2016    |
| 4360     | 2101 2108    |
| 4361     | 2109 2116    |
| 4362     | 2201 2208    |
| 4363     | 2209 2216    |
| 4364     | 2301 2308    |
| 4365     | 2309 2316    |
| 4366     | 2401 2408    |
| 4367     | 2409 2416    |

# 9 Instandhaltung

## 9.1 Wartung, Instandsetzung und Entsorgung

| Wartung                                   | Das Gerät ist wartungsfrei.<br>Im laufenden Betrieb sind keine Inspektions- und Wartungsarbeiten nötig.                                                                                                    |
|-------------------------------------------|----------------------------------------------------------------------------------------------------|
| Instandsetzung                            | Defekte Komponenten können zu gefährlichen Fehlfunktionen führen und die Si-<br>cherheit beeinflussen.<br>Instandsetzungsarbeiten am Gerät dürfen nur durch den Hersteller erfolgen.<br>Das Öffnen des Geräts ist untersagt.                                                                                     |
| Entsorgung                                | Für die Entsorgung gilt die Environmental Product Declaration EPD. Die gelten-<br>den Umweltschutzrichtlinien und Vorschriften des Betreiberlandes müssen einge-<br>halten werden. Das Produkt ist als Elektronikschrott zu entsorgen. Verpackungs-<br>materialien müssen der Wiederverwendung zugeführt werden. |
| Umbauten und<br>Veränderungen am<br>Gerät | Umbauten und Veränderungen am Gerät und dessen Funktion sind nicht gestat-<br>tet. Umbauten am Gerät führen zum Verlust jeglicher Haftungsansprüche.                                                                                                    |
|                                           | Die Originalteile sind speziell für das Gerät konzipiert. Teile und Ausstattungen anderer Hersteller sind nicht zulässig.                                                                                                    |
|                                           | Für Schäden, die durch die Verwendung von nicht originalen Teilen und Ausstat-<br>tungen entstehen, ist jegliche Haftung ausgeschlossen.                                                                                                    |
| 9.2                                       | Lagerung und Transport                                                                                                    |
| Lagerung                                  | Beachten Sie bei der Einlagerung des Geräts die Umweltbedingungen im Kapitel Technische Daten.                                                                                                    |
| Transport und                             | Das Produkt enthält elektrostatisch gefährdete Bauelemente, die durch unsach-                                                                                                    |

Transport undDas Produkt enthält elektrostatisch gefährdete Bauelemente, die durch unsach-<br/>gemäße Behandlung beschädigt werden können. Beschädigungen am Gerät<br/>können dessen Zuverlässigkeit beeinträchtigen.

Zum Schutz vor Schlag- und Stoßeinwirkungen muss der Transport in Originalverpackung oder in geeigneter elektrostatischer Schutzverpackung erfolgen. Prüfen Sie bei beschädigter Verpackung das Gerät auf sichtbare Schäden und informieren Sie umgehend den Transporteur und die Jetter AG über Transportschäden. Bei Beschädigungen oder nach einem Sturz ist die Verwendung des Geräts untersagt.

# 10 Service

## **10.1 Kundendienst**

Bei Fragen, Anregungen oder Problemen stehen Ihnen die Experten unseres Kundendienstes zur Verfügung. Diese können Sie telefonisch über unsere Technische Hotline oder über unser Kontaktformular auf unserer Homepage erreichen:

Technische Hotline | Jetter - We automate your success.

Oder schreiben Sie eine E-Mail an die Technische Hotline:

hotline@jetter.de

Bei E-Mail- oder Telefonkontakt benötigt die Hotline folgende Informationen:

- Hardwareversion und Seriennummer Die Seriennummer und Hardwareversion Ihres Produkts entnehmen Sie dem Typenschild.
- Betriebssystemversion
   Die Betriebssystemversion ermitteln Sie mithilfe der Entwicklungsumgebung.

# 11 Ersatzteile und Zubehör

## **HINWEIS**

#### Ungeeignetes Zubehör kann Produktschäden verursachen

Teile und Ausstattungen anderer Hersteller können Funktionsbeeinträchtigungen und Produktschäden verursachen.

► Verwenden Sie ausschließlich von der Jetter AG empfohlenes Zubehör.

# 11.1 Ersatzteile

| Komponente                             | Artikelnummer |
|----------------------------------------|---------------|
| Klemmenmarkierer                       | 60870411      |
| Stecker mit Zugfederanschluss, 2-polig | 60870409      |
| Tab. 45: Ersatzteile                   |               |

# 11.2 Zubehör

# (i) INFO

Das Zubehör ist nicht im Lieferumfang enthalten. Geeignetes Zubehör ist bei der Jetter AG erhältlich.

| Komponente               | Artikelnummer |
|--------------------------|---------------|
| Schraubendreher          | 60871712      |
| Endhalter für Hutschiene | 60863970      |
| Tab. 46: Zubehör         |               |

# 11.2.1 Ethernet / EtherCAT®-Kabel

| Komponente                                                | Artikelnummer |
|-----------------------------------------------------------|---------------|
| Patchkabel 1:1, 1 m grau Hirose, Cat 5e, geschirmt        | 60537500      |
| Patchkabel 1:1, 2 m grau Hirose, Cat 5e, geschirmt        | 60854512      |
| Patchkabel 1:1, 5 m grau Hirose, Cat 5e, geschirmt        | 60854514      |
| Patchkabel 1:1, 10 m grau Hirose, Cat 5e, geschirmt       | 60854515      |
| Patchkabel Cross over, 1 m grau Hirose, Cat 5e, geschirmt | 60854078      |
| Patchkabel Cross over, 3 m blau Hirose, Cat 5e, geschirmt | 60851216      |
| Patchkabel Cross over, 5 m grau Hirose, Cat 5e, geschirmt | 60854079      |

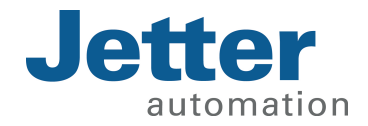

Jetter AG Gräterstraße 2 71642 Ludwigsburg www.jetter.de

E-Mail info@jetter.de Telefon +49 7141 2550-0 60875633

We automate your success.